# **BT-EN-SE-B** 快速启动手册

**BEACON GLOBAL TECHNOLOGY** 

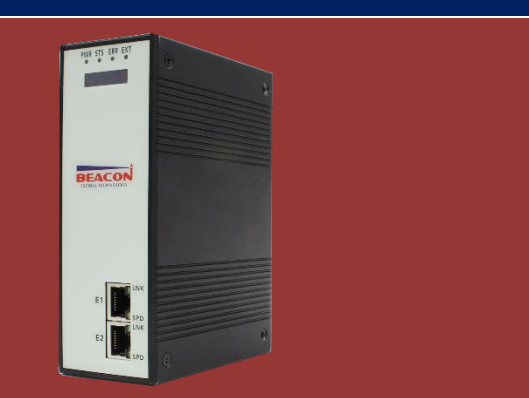

### 目录

| BT-EN-SE 通讯模块简介:                          | 2  |
|-------------------------------------------|----|
| 模块初始配置                                    | 3  |
| 配置模块做EtherNet/IP server (从站)              | 6  |
| 配置模块做EtherNet/IP Client (主站)              |    |
| 配置模块做 Siemens S7 Ethernet Client (主站)     |    |
| 举例 1. 罗克韦尔 1756PLC 和西门子 PLC 315-2DP/PN 通讯 |    |
| 举例 2. 罗克韦尔 1756PLC 和西门子 PLC 315-2DP/PN 通讯 | 40 |
| 联系我们                                      |    |
| ∇∽找∥]                                     |    |

BT-EN-SE 通讯模块简介:

Beacon Global Technology通讯模块系列产品,根据不同型号,可以支持多种设备在 EtherNet/IP、S7以太网网络中的数据交换,最大支持 20,000个字节数据交换区(型号不同数据区有所区别)。

EtherNet/IP可以进行通讯的设备有罗克韦尔1756系列,1769系列,1746系列,PLC-2系列,PLC-5系列,SLC500系列, Micrologix PLC系列, PowerFlex变频器系列,E300智能马达保护器,PowerMonitor智能电力监控仪,上位机 RSView\_SE等。

EtherNet/IP 驱动做 server 时,可以全部使用 Class 1 的 I/O 连接,支持多个主站设备同时访问。EtherNet/IP 最多同时可以支持作为 15 个客户端,每个 EtherNet/IP 客户端最大支持 32 条指令,指令总数最多可达 480 条。

S7以太网驱动做 server 时,可以支持多个主站设备进行访问。S7以太网同时可以支持作为多个客户端,每个客户端最大支持 32 条指令,指令总数最多可达 480 条。

模块可以提供 2 个以太网端口,不同协议设备可在相同网段或者不同网段进行通讯。

在同一个网段时,可选择模块上任意一个以太网接口和交换机连接(注意:不能同时把模块E1和E2接口设置成相同的网段),再把同一网段下两种协议的设备同时也接入交换机。

设备如果在不同网段通讯时,需要选用模块的两个以太网口进行通讯,可把模块E1和E2设置成不同的网段,两种协议的设备分别接入E1和E2口即可。

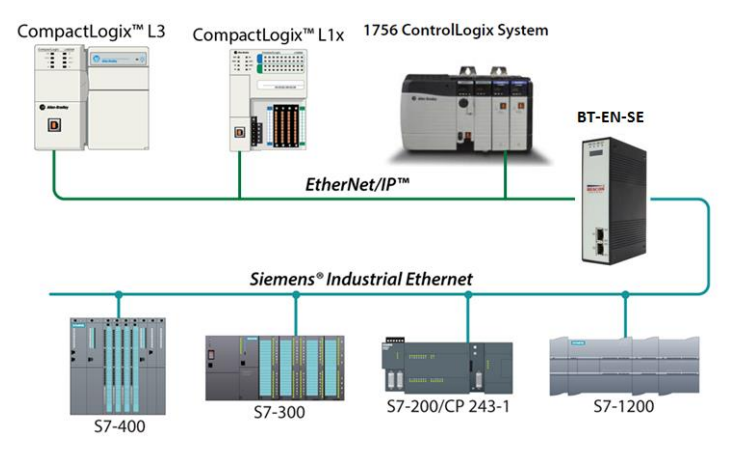

E1端口 ==模块配置端口,同时支持做为EtherNet/IP主站/从站或者S7以太网主站/从站 E2端口 ==同时支持做为EtherNet/IP主站/从站或者S7以太网主站/从站

### 模块初始配置

2015年8月份之后出厂产品,E1以太网接口出厂IP地址为192.168.0.200,E2以太网接口IP地址192.168.1.200。 模块上电后,OLED显示屏上会滚动显示以上两个IP地址,方便查找模块不同接口的IP地址。

BT系列网关全部采用网页配置形式组态,无需安装其他多余的组态软件,推荐采用如下浏览器及以上版本(更好的支持HTML5的功能)对于网关进行配置: IE10,GOOGLE Chrome 35, FIREFOX 35, Safari 7 及以上的版本.

E1以太网接口出厂IP地址为192.168.0.200。如果E1以太网端口地址进行过修改,可以使用BEACON的IP Browser软件查找该端口的IP地址。软件可从随机U盘中找到,或者可从如下地址下载: www.beaconglobaltech.com/upload/Public/Uploads/5c782dca2afle.zip

BT系列模块全部采用网页配置形式组态,无需安装其他多余的组态软件,推荐采用如下浏览器及以上版本 (更好的支持HTML5的功能)对于模块进行配置: IE10, GOOGLE Chrome 35, FIREFOX 35, Safari 7及以上的版本.

### 通过以太网配置模块

把本地电脑的IP地址与所连接的模块端口配置成相同的IP网段,例如本案例采用E1接口进行配置,本地电脑配置成192.168.0.177,然后在GOOGLE Chrome浏览器的地址框里面输入192.168.0.200,点击回车键

后,进入到模块的配置页面如下图

|                    |    | EtherNet/IP - S7 Ethernet |                   |
|--------------------|----|---------------------------|-------------------|
| 🖀 Home             |    | Home / Module Status      |                   |
| 🚳 Module           | ~  |                           |                   |
| EtherNet/IP Server | ~  | Module Name               | BT-FN-SE-B        |
| EtherNet/IP Client | +5 | E1: IP Address            | 192.168.0.200     |
| S7 Ethernet Client | +5 | E1: MAC Address           | 00:1E:94:02:81:86 |
|                    |    | E2: IP Address            | 192.168.1.200     |
|                    |    | E2: MAC Address           | 00:1E:94:02:81:87 |
|                    |    | Product Base Version      | 1.00.181          |
|                    |    | Product Version           | 1.01.098          |

在配置页面的导航条内,点击右上角Login,将打开如图所示。点击Login。

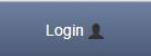

按照界面提示,输入用户名和密码进入模块配置。

用户名(Username):admin 密码(Password): admin 点击登录(Sign In) 请注意:如果不登录,只能浏览配置,无法进行配置修改。

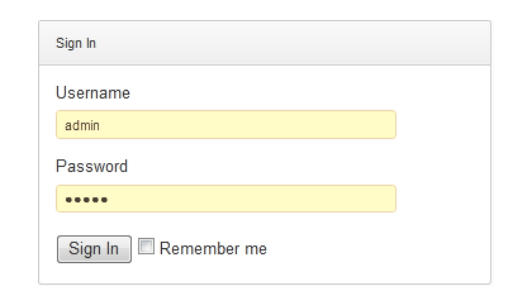

查看模块 IP 地址,点击 → General Configuration 修改模块的 IP 地址。

| 8 Module                |                 |               |
|-------------------------|-----------------|---------------|
| ▶ General Configuration | Module Name     | BT-XX-XX-XX   |
| Internal Data View      | Comment         |               |
| Backup / Restore        |                 |               |
| Change Password         | Ethernet Port 1 |               |
| Firmware Upgrade        | IP Address      | 192.168.0.200 |
| ▶ Reboot Module         | Subnet Mask     | 255 255 255 0 |
| 🛥 Profibus Master 🔹 🗸   | Default Gateway | 403.469.0.4   |
| EtherNet/IP Server      | Delault Galeway | 192.108.0.1   |
|                         |                 | Save          |

点击 Internal Data View,可以查看模块内部寄存器数据动态的显示值,每个寄存器是 16 位的 WORD 格式,数 据区的大小和模块具体型号有关联,不同型号模块的内部寄存器的数据区不一样。每页100个16位的寄存器。

| nal Data View |                                                                                 |                                                                                                    |                                                                                                    |                                                                                                    |                                                                                                    |                                                                                                    |                                                                                                    |                                                                                                    |                                                                                                    |
|---------------|---------------------------------------------------------------------------------|----------------------------------------------------------------------------------------------------|----------------------------------------------------------------------------------------------------|----------------------------------------------------------------------------------------------------|----------------------------------------------------------------------------------------------------|----------------------------------------------------------------------------------------------------|----------------------------------------------------------------------------------------------------|----------------------------------------------------------------------------------------------------|----------------------------------------------------------------------------------------------------|
|               |                                                                                 |                                                                                                    |                                                                                                    |                                                                                                    |                                                                                                    |                                                                                                    |                                                                                                    |                                                                                                    |                                                                                                    |
|               |                                                                                 |                                                                                                    |                                                                                                    |                                                                                                    |                                                                                                    |                                                                                                    |                                                                                                    |                                                                                                    |                                                                                                    |
|               |                                                                                 |                                                                                                    |                                                                                                    |                                                                                                    |                                                                                                    |                                                                                                    |                                                                                                    |                                                                                                    |                                                                                                    |
| isplay Hex    | adecimal Display                                                                | Float Display                                                                                                    | ASCII Disp                                                                                                    | ay                                                                                                    |                                                                                                    |                                                                                                    |                                                                                                    |                                                                                                    |                                                                                                    |
|               |                                                                                 |                                                                                                    |                                                                                                    |                                                                                                    |                                                                                                    |                                                                                                    |                                                                                                    |                                                                                                    |                                                                                                    |
| 0             | 1                                                                               | 2                                                                                                    | 3                                                                                                    | 4                                                                                                    | 5                                                                                                    | 6                                                                                                    | 7                                                                                                    | 8                                                                                                    | 9                                                                                                    |
| 0             | 0                                                                               | 0                                                                                                    | 0                                                                                                    | 0                                                                                                    | 0                                                                                                    | 0                                                                                                    | 0                                                                                                    | 0                                                                                                    | 0                                                                                                    |
| 0             | 0                                                                               | ő                                                                                                    | Ő                                                                                                    | Ő                                                                                                    | 0                                                                                                    | Ő                                                                                                    | 0                                                                                                    | 0                                                                                                    | Ő                                                                                                    |
| 0             | 0                                                                               | 0                                                                                                    | 0                                                                                                    | 0                                                                                                    | 0                                                                                                    | 0                                                                                                    | 0                                                                                                    | 0                                                                                                    | 0                                                                                                    |
| 0             | 0                                                                               | 0                                                                                                    | 0                                                                                                    | 0                                                                                                    | 0                                                                                                    | 0                                                                                                    | 0                                                                                                    | 0                                                                                                    | 0                                                                                                    |
| 0             | 0                                                                               | 0                                                                                                    | 0                                                                                                    | 0                                                                                                    | 0                                                                                                    | 0                                                                                                    | 0                                                                                                    | 0                                                                                                    | 0                                                                                                    |
| 0             | 0                                                                               | 0                                                                                                    | 0                                                                                                    | 0                                                                                                    | 0                                                                                                    | 0                                                                                                    | 0                                                                                                    | 0                                                                                                    | 0                                                                                                    |
| 0             | 0                                                                               | 0                                                                                                    | 0                                                                                                    | 0                                                                                                    | 0                                                                                                    | 0                                                                                                    | 0                                                                                                    | 0                                                                                                    | 0                                                                                                    |
| 0             | 0                                                                               | 0                                                                                                    | 0                                                                                                    | 0                                                                                                    | 0                                                                                                    | 0                                                                                                    | 0                                                                                                    | 0                                                                                                    | 0                                                                                                    |
| 0             | 0                                                                               | 0                                                                                                    | 0                                                                                                    | 0                                                                                                    | 0                                                                                                    | 0                                                                                                    | 0                                                                                                    | 0                                                                                                    | 0                                                                                                    |
| 0             | 0                                                                               | 0                                                                                                    | 0                                                                                                    | 0                                                                                                    | 0                                                                                                    | 0                                                                                                    | 0                                                                                                    | 0                                                                                                    | 0                                                                                                    |
| 0             | 0                                                                               | 0<br>102 103 Ne                                                                                                    | 0<br>xt                                                                                                    | 0                                                                                                    | 0                                                                                                    | 0                                                                                                    | 0                                                                                                    | 0                                                                                                    | 0                                                                                                    |
|               |                                                                                 |                                                                                                    | 5                                                                                                    | Auto Refresh 2                                                                                                    | ✓ Second(s)                                                                                                    |                                                                                                    |                                                                                                    |                                                                                                    |                                                                                                    |
|               |                                                                                 |                                                                                                    |                                                                                                    |                                                                                                    |                                                                                                    |                                                                                                    |                                                                                                    |                                                                                                    |                                                                                                    |
| 1.0           |                                                                                 | Export Co                                                                                                    | nfia                                                                                                    | TO LE C                                                                                                    |                                                                                                    | AL Bro                                                                                                    | wse                                                                                                    | lo file sel                                                                                                    | ected                                                                                                    |
| d Kest        | tore                                                                            |                                                                                                    |                                                                                                    | 和恢复                                                                                                    | 配直又                                                                                                    | 1午 🖵                                                                                                    |                                                                                                    | 10 116 360                                                                                                    | colou.                                                                                                    |
|               | splay Hex<br>o<br>0<br>0<br>0<br>0<br>0<br>0<br>0<br>0<br>0<br>0<br>0<br>0<br>0 | al Data View  splay Hexadecimal Display  Hexadecimal Display  Hexadecima | al Data View         splay       Hexadecimal Display       Float Display         0       1       2         0       1       2         0       1       2         0       0       0         0       0       0         0       0       0         0       0       0         0       0       0         0       0       0         0       0       0         0       0       0         0       0       0         0       0       0         13       4       6       7         8       10        102       102         13       4       6       7       8       9       10          13       4       6       7       8       9       10        102       102       Ne | al Data View       splay     Hexadecimal Display     Float Display     ASCII Display       0     1     2     3       0     1     2     3       0     1     2     3       0     0     0     0       0     0     0     0       0     0     0     0       0     0     0     0       0     0     0     0       0     0     0     0       0     0     0     0       0     0     0     0       0     0     0     0       0     0     0     0       0     0     0     0       0     0     0     0       0     0     0     0       0     0     0     0       0     0     0     0       0     0     0     0       0     0     0     0       0     0     0     0       0     0     0     0       0     0     0     0       0     0     0     0       0     0     0     0 | al Data View  splay Hexadecimal Display Float Display ASCII Display  0 1 2 3 4  0 0 1 2 3 4  0 0 0 0 0 0 0  0 0 0 0 0 0  0 0 0 0 | al Data View  splay Hexadecimal Display Float Display ASCII Display  0 1 2 3 4 5  0 0 1 2 3 4 5  0 0 0 0 0 0 0 0  0 0 0 0 0 0 0 0  0 0 0 0 0 0 0 0  0 0 0 0 0 0 0  0 0 0 0 0 0 0  0 0 0 0 0 0  0 0 0 0 0 0  0 0 0 0 0  0 0 0 0 0  0 0 0 0  0 0 0 0  0 0 0  0 0 0  0 0 0  0 0 0  0 0  0 0  0 0  0 0  0 0  0 0  0 0  0 0  0 0  0 | al Data View  splay Hexadecimal Display Float Display ASCil Display  0 1 2 3 4 5 6 0 0 0 0 0 0 0 0 0 0 0 0 0 0 0 0 0 0 0 | al Data View  splay Hexadecimal Display Float Display ASCII Display  0 1 2 3 4 5 6 7  0 0 1 2 3 4 5 6 7  0 0 0 0 0 0 0 0 0 0 0 0  0 0 0 0 0 0 | al Data View  splay Hexadecimal Display Float Display ASCII Display  0 1 2 3 4 5 6 7 8  0 0 1 2 3 4 5 6 7 8  0 0 0 0 0 0 0 0 0 0 0 0 0  0 0 0 0 0 |

| Home / Backup And Restore           | )  |
|-------------------------------------|----|
| Upload configuration file to client |    |
| Export Config                       |    |
| Download configuration file to Mode | le |
| Browse No file selected.            |    |
| Download Config                     |    |

点击修改密码,可以修改模块的登录密码。• Change Password

| Home / Change Password |  |
|------------------------|--|
| User Name: admin       |  |
| Current Password       |  |
| New Password           |  |
| Confirm Password       |  |
| Save                   |  |

点击Firmware Upgrade是模块升级的选项。

| /arning                      |                                                                                       |
|------------------------------|---------------------------------------------------------------------------------------|
| ading invalid firmware files | s could render your module unusable. Only proceed with a firmware update instructions |
| mware File:                  |                                                                                       |
|                              |                                                                                       |
| rowse No file selecte        | d.                                                                                    |

点击Reboot是模块修改配置后,重启让配置生效的功能。(不是复位)

| Home / Reboot                                                                 |                                |                                 |
|-------------------------------------------------------------------------------|--------------------------------|---------------------------------|
|                                                                               |                                |                                 |
| Warning                                                                       |                                |                                 |
| The module has to be rebooted due to any configuration changes. Note that the | data communication will be tem | porarily interrupted if reboot. |
| OK to reboot the module now?                                                  |                                |                                 |
|                                                                               | ОК                             |                                 |
|                                                                               |                                |                                 |

配置模块做EtherNet/IP server (从站)

这是模块通过以太网和罗克韦尔 PLC 通讯的最主要方式 ,本章内容关键在于搞清楚内部数据区和 CIP 标签组的对应 关系。

通过浏览器,进入模块主页面,如下图 BEACON EtherNet/IP - S7 Ethernet # Home Home / Module Status 🚯 Module ~ EtherNet/IP Server ~ Module Name BT-EN-SE-B EtherNet/IP Client +5 E1: IP Address 192.168.0.200 S7 Ethernet Client +5 00:1E:94:02:81:86 E1: MAC Address 192.168.1.200 E2: IP Address E2: MAC Address 00:1E:94:02:81:87 Product Base Version 1.00.181 Product Version 1.01.098

|         |    | EtherNet/IP Server | ^ |
|---------|----|--------------------|---|
| 在左侧菜单中, | 点击 | ▶ Configuration    |   |

, 查看 EtherNet/IP Server Configuration 的链接数, 不同型号的模

块的 EtherNet/IP Server Configuration链接数不同。可以看到当前模块有多组Class 1 Connections的链接, 这多组Class 1 Connections的链接可以在LOGIX5000软件里进行配置全部采用或者根据需要部分采用,每组 Class 1 Connections提供248个INT数据类型的输入和248个INT数据类型的输出。

| EtherNet/IP Server                                                     | Server File Size    | 100               | •                    | 1                 |
|------------------------------------------------------------------------|---------------------|-------------------|----------------------|-------------------|
| Configuration                                                          | Savo                |                   |                      |                   |
| ▶ Comm Status                                                          | Save                |                   |                      |                   |
| <ul> <li>Status of EtherNet/IP Class</li> <li>1 Connections</li> </ul> | Class 1 Connections |                   |                      |                   |
|                                                                        | Input Data Address  | Input Size        | Output Data Address  | Output Size       |
| EtherNet/ID Client                                                     | input butu Address  | in part office    | output butu Address  | output bize       |
| EtherNet/IP Client                                                     | 0                   | 248               | 1000                 | 248               |
| EtherNet/IP Client                                                     | 0                   | 248<br>248        | 1000<br>1250         | 248<br>248        |
| EtherNet/IP Client                                                     | 0<br>250<br>500     | 248<br>248<br>248 | 1000<br>1250<br>1500 | 248<br>248<br>248 |

上图可以看到,当前模块总共有2000个16位字的内部寄存器,模块做为EtherNet/IP Server时候,可以被多个罗克韦尔PLC同时访问。注意,不同型号模块可使用的内部寄存器数量不同,本案例中只使用了4组CIP链接,在配置模块时 请根据实际情况选择模块内部数据区。

### 数据对应关系:

Input Data Address 表示罗克韦尔PLC采集模块数据(对PLC一侧为输入)的内部寄存器地址范围,0是指模块内部第0个寄存器,输入起始地址为0,数量 248,表示模块对PLC的第一组输入数据,所占用的模块内部寄存器地址范围。

Output Data Address 表示罗克韦尔PLC写给模块数据(对PLC一侧为输出)的内部寄存器地址范围,1000是指模块内部第1000个寄存器,输出起始地址为1000,数量 248,表示PLC对模块的第一组输出数据,所占用的模块内部

寄存器地址范围。

此处248个输入寄存器的数量要与LOGIX5000里面的 Class 1 Connections 对应。并且输入输出的起始位置和数量可以任意更改。

注:模块默认做EtherNet/IP从站,不需要任何设置。

如下步骤为在Logix5000配置软件中添加模块

将模块E1端口和电脑,以及Logix PLC以太网接口相连接。在电脑中使用RSLinx扫描模块,然后在RSLogix5000中添加 该模块的EDS文件,如下图

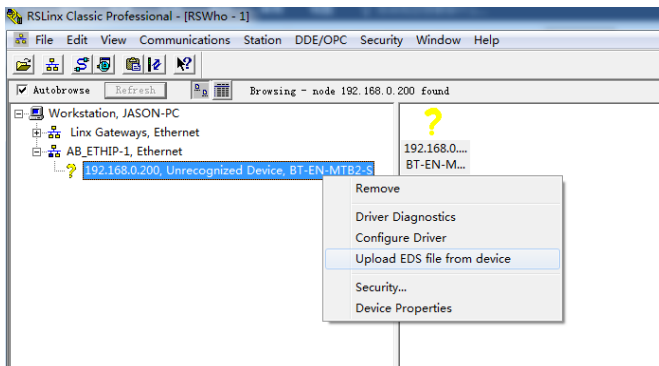

选择从设备上传 EDS 文件,如下图

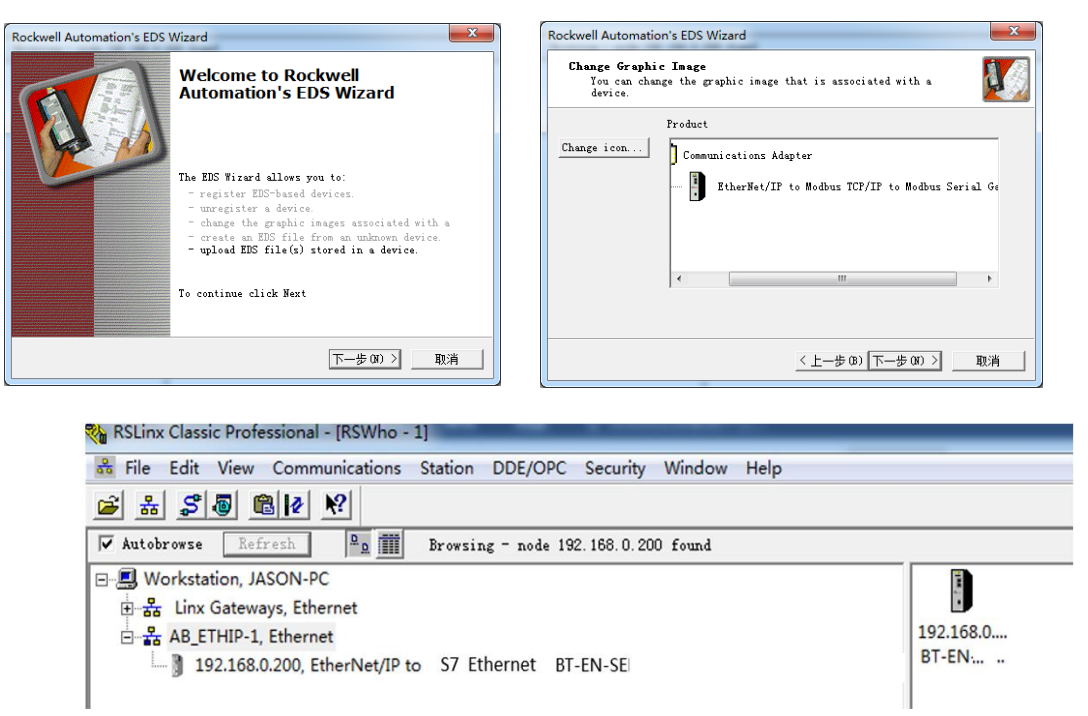

下一步通过添加 "Generic EtherNet Bridge" 完成 PLC 和模块的通讯,如下图.

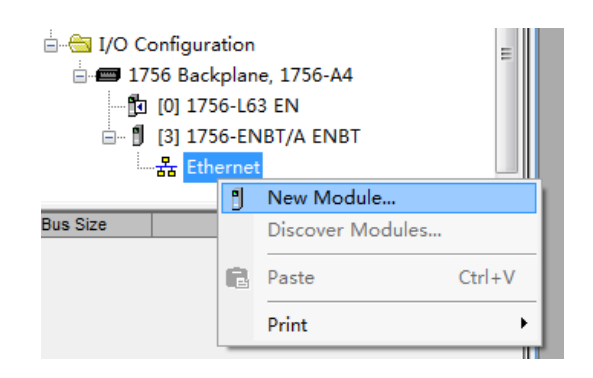

| Enter Search Text                          | for Module Type                                        | Clear Fil                                                  | lters                                           |                                                 | Hide Filters                                    | ٤ ] |
|--------------------------------------------|--------------------------------------------------------|------------------------------------------------------------|-------------------------------------------------|-------------------------------------------------|-------------------------------------------------|-----|
|                                            | Module Type                                            | e Categor 🔺 🔽                                              |                                                 | Module 1                                        | Type Vendor F                                   | *   |
| Communicat<br>Communicat<br>Controller     | ion<br>ions Adapter                                    |                                                            | Allen-Bradley<br>Beacon Global<br>Cognex Corpor | Technology, Inc.<br>ation                       |                                                 | •   |
| <                                          | m                                                      |                                                            | LIGH ess Hause                                  | III                                             | - F                                             |     |
| ▼ Catalog N                                | umber Description                                      |                                                            |                                                 | Vendor                                          | Category                                        | *   |
| Drivelogix5<br>E1 Plus<br>EtherNet/IP      | 730 Eth 10/100 Mbps<br>Electronic C<br>SoftLogix580    | Ethernet Port on D<br>Werload Relay Comm<br>10 EtherNet/IP | riveLogix5730<br>unications                     | Allen-Bradley<br>Allen-Bradley<br>Allen-Bradley | Communication<br>Communication<br>Communication |     |
| ETHERNET-BR<br>ETHERNET-MOI<br>TLX34-ARNWG | IDGE Generic Ethe<br>DULE Generic Ethe<br>1734 Wireles | rNet/IP CIP Bridge<br>rnet Module<br>s Ethernet Adapter    | Twisted-P                                       | Allen-Bradley<br>Allen-Bradley<br>Prosoft Tec   | Communication<br>Communication<br>Communication |     |
| IND560 Ether                               | rnet/IP Scale Termin                                   |                                                            | ,                                               | Mettler-Toledo                                  | Communication                                   | Ŧ   |

设定模块的 IP 地址, 该地址为 E1 端口地址

| Select Modul | е Туре           |                               |                   |                     |               |
|--------------|------------------|-------------------------------|-------------------|---------------------|---------------|
| Catalog      | Module Discove   | ry Favorites                  |                   |                     |               |
| Enter S      | New Module       | ladule Tune                   | ···· ₽:٦          | Hi A                | Rilters≎<br>X |
|              | Type:<br>Parent: | ETHERNET-BRIDGE Generic Ether | et/IP CIP Bridge  |                     | ·· •          |
|              | Name:            | EN                            | Address / Host Na | me                  | -             |
| •            | Description:     |                               | IP Address:       | 192 . 168 . 0 . 200 | 4             |
| •            |                  |                               | - 🔘 Host Name:    |                     | -             |
| E1           |                  |                               |                   |                     | n             |
| ET           |                  |                               |                   |                     | n             |
|              | 🔽 Open Modu      | ule Properties                | OK                | Cancel Help         | n<br>n<br>)   |
| 59 of        | 211 Module Ty    | pes Found                     |                   | Add                 | to Favori     |
| Clos         | e on Create      |                               |                   | Create Clos         | e Help        |

在 Generic EtherNet Bridge 下添加一个新模块,再添加一个新的 CIP-Connection.

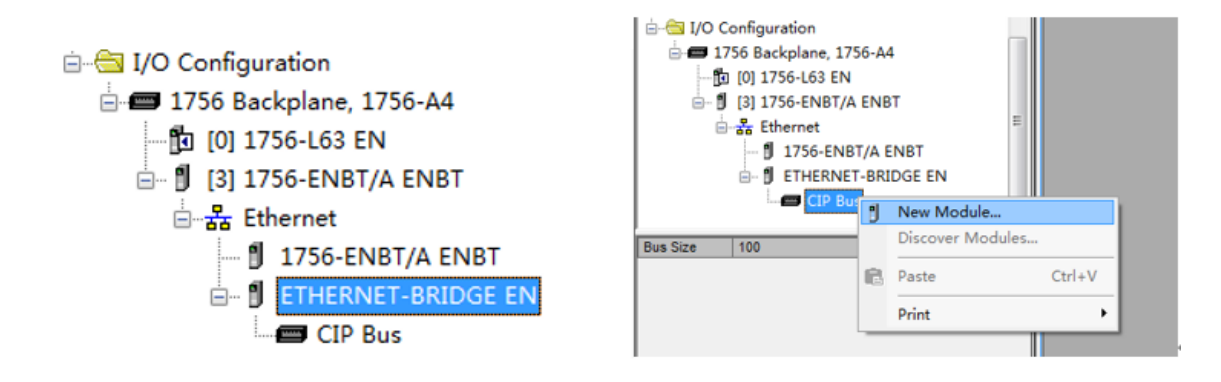

之后开始设定 PLC I/O connection 的参数,如下图.

|           | New Module       |                                     |                |                       |       | ×            |
|-----------|------------------|-------------------------------------|----------------|-----------------------|-------|--------------|
| Enter Sea | Type:<br>Parent: | CIP-MODULE Generic CIP Module<br>EN |                |                       |       |              |
|           | Name:            | CIPO                                | Connection Par | ameters               |       |              |
| V 00      |                  |                                     |                | Assembly<br>Instance: | Size: |              |
|           | Description:     | A                                   | Input          | 1                     | 248   | 🚔 (16-bit)   |
|           |                  |                                     | Output:        | 2                     | 248   |              |
|           | Comm Format:     | Uata · INI ▼                        | Configuration: | 4                     | 0     | [8-Біt]      |
| Catalog   | Address:         | U                                   |                |                       |       |              |
| CIP-      |                  |                                     | Status Input:  |                       |       | -            |
|           |                  |                                     | Status Output: |                       |       |              |
|           | 📝 Open Modu      | le Properties                       | OK             | Canc                  | el    | Help         |
|           |                  |                                     |                |                       |       |              |
| 1 of 1 Mo | dule Types Fo    | und                                 |                |                       |       | Add to Favor |

请使用 Input 和 Output 都为 248 个字, Configuration 为 0。Comm format 需要选择 Data INT。

Assembly instances 设定方式: input 为 "1", output 为 "2", configuration 为"4".

每一个 I/O connection 都需要进行如上的配置,之后点击 **Create**,来设定 I/O connection 的 RPI time 时间.单机 PLC 结构, Use Unicast Connection over EtherNet/IP 要勾选, RPI 时间可以使用 5ms 或者 20ms。冗余 PLC 结构, Use Unicast Connection over EtherNet/IP 不要勾选, RPI 时间可以使用 20ms 或者 40ms。

| Module Properties Report: EN (CIP-MODULE 1.1)                   |
|-----------------------------------------------------------------|
| General Connection Module Info                                  |
| Requested Packet Interval (RPI): 5.0 — ms (0.2 - 750.0 ms)      |
| Major Fault On Controller If Connection Fails While in Run Mode |
| ✓ Use Unicast Connection over EtherNet/IP                       |
| Module Fault                                                    |
| Status: Offline OK Cancel Apply Help                            |

# 以上步骤完成后, 在模块侧, 可以通过诊断来查看

|                               | General Status                            |                           |
|-------------------------------|-------------------------------------------|---------------------------|
| EtherNet/IP Server            |                                           |                           |
|                               | Parameter Name                            | Value                     |
| Configuration                 | Number of EtherNet/IP Class 1 Connections | 0                         |
| Comm Status                   |                                           | Devel Quester             |
| Status of EtherNet/IP Class 1 |                                           | Reset Counter             |
| Connections                   |                                           | Auto Refresh 2  Second(s) |

前文已经提到过,数据对应关系如下,从AB的PLC对模块 internal data base 进行读写。 EN:0:I. Data[0]- EN:0:I. Data[247]对应模块内部寄存器 0-247 的地址 输入 EN:0:0. Data[0]- EN:0:0. Data[247]对应模块内部寄存器 1000-1247 的地址 输出 EN:1:I. Data[0]- EN:1:I. Data[247]对应模块内部寄存器 250-497 的地址 输入 EN:1:0. Data[0]- EN:1:0. Data[247]对应模块内部寄存器 1250-1497 的地址 输出 以此类推。如下图,在 RSLogix5000 第一个 CIP I/0 链接的输出标签的开头写一些数据。

| RSLogix 5000 - EN_EN in EN_MB.ACD [1756-L63 20.12]* - [Con | troller T | ags - EN_EN(controller)]           | THE R. LANSING    | -    |                    |           |
|------------------------------------------------------------|-----------|------------------------------------|-------------------|------|--------------------|-----------|
| nie Edit View Search Logic Communications 100is            | windo     | AAAA DA FE DUER A A                | Carl 1 1          |      |                    |           |
|                                                            |           |                                    | Select a Language | • 🛷  |                    |           |
| m Run 🚺 Run Mode La Path: 4                                | B_ETHIP   | -1\192.168.0.11\Backplane\0"       | · 🏦               |      |                    |           |
| Forces                                                     |           |                                    |                   |      |                    |           |
| Edits 📥 🖬 1/0 OK                                           | ri heri   | + F + + F + ( ) - + ( L) -         | •                 |      |                    |           |
| dundancy B-0 Favo                                          | rites 🖌   | Add-On X Safety X Alarms X Bit X T | mer/C             |      |                    |           |
| Controller Organizer 🗸 🖡                                   | ×         | Scope: 🚺 EN_EN 👻 Show: All         | Tags              |      | 👻 🏹 Enter Name     |           |
|                                                            |           | Name                               | =8 ⊽ Value        | + I  | Force Mask 🔸 Style | Data Type |
| 😑 🔄 Motion Groups                                          |           | E-EN11:0:0.Data                    |                   | {}   | {} Decimal         | INT[248]  |
| 🧰 Ungrouped Axes                                           |           | EN11:0:0.Data[0]                   |                   | 8888 | Decimal            | INT       |
| 🗀 Add-On Instructions                                      |           | EN11:0:0.Data[1]                   |                   | 8888 | Decimal            | INT       |
| 🖶 😋 Data Types                                             |           | EN11:0:0.Data[2]                   |                   | 8888 | Decimal            | INT       |
| 🖼 User-Defined                                             |           | EN11:0:0.Data[3]                   |                   | 8888 | Decimal            | INT       |
| 🗴 🔤 Strings                                                |           | EN11:0:0.Data[4]                   |                   | 8888 | Decimal            | INT       |
|                                                            |           | EN11:0:0.Data[5]                   |                   | 8888 | Decimal            | INT       |
| 🗈 🖳 Predefined                                             |           | EN11:0:0.Data[6]                   |                   | 8888 | Decimal            | INT       |
| 🗑 🖳 Module-Defined                                         |           | EN11:0:0.Data[7]                   |                   | 8888 | Decimal            | INT       |
| - Trends                                                   |           | EN11:0:0.Data[8]                   |                   | 8888 | Decimal            | INT       |
| - 🖶 I/O Configuration                                      |           | EN11:0:0.Data[9]                   |                   | 8888 | Decimal            | INT       |
|                                                            |           | EN11:0:0.Data[10]                  |                   | 8888 | Decimal            | INT       |
| Ta (0) 1756-L63 EN EN                                      |           | EN11:0:0.Data[11]                  |                   | 0    | Decimal            | INT       |
| . 1 1756-EN2T EN1                                          | =         | EN11:0:0.Data[12]                  |                   | 0    | Decimal            | INT       |
| E Burger Ethernet                                          |           | EN11:0:0.Data[13]                  |                   | 0    | Decimal            | INT       |
| 1756 ENI2T ENI1                                            |           | EN11:0:0.Data[14]                  |                   | 0    | Decimal            | INT       |
|                                                            |           | EN11:0:0.Data[15]                  |                   | 0    | Decimal            | INT       |
|                                                            |           | + EN11:0:0.Data(16)                |                   | 0    | Decimal            | INT       |
|                                                            |           | + EN11:0:0.Data(17)                |                   | 0    | Decimal            | INT       |
| I O CIP-MODULE EN000                                       |           | + EN11:0:0.Data[18]                |                   | 0    | Decimal            | INT       |
| I CIP-MODULE EN111                                         |           | EN11:0:0.Data[19]                  |                   | 0    | Decimal            | INT       |
| 2 CIP-MODULE EN222                                         |           | + EN11:0:0.Data[20]                |                   | 0    | Decimal            | INT       |
| D 3 CIP-MODULE EN333                                       | - L       | EN11:0:0.Data[21]                  |                   | 0    | Decimal            | INT       |
| /                                                          |           | 50 5144 0 0 D + 1001               |                   |      | 0.1.1              | 11.17     |

## 模块Internal Data Base 从 地址1000开始的数据的变化.

Home / Internal Data View

| Decimal D | isplay Hex | adecimal Displa | ay Float Di | splay ASCI | I Display |      |      |      |      |      |
|-----------|------------|-----------------|-------------|------------|-----------|------|------|------|------|------|
| Address   | 0          | 1               | 2           | 3          | 4         | 5    | 6    | 7    | 8    | 9    |
| 1000      | 8888       | 8888            | 8888        | 8888       | 8888      | 8888 | 8888 | 8888 | 8888 | 8888 |
| 1010      | 8888       | 0               | 0           | 0          | 0         | 0    | 0    | 0    | 0    | 0    |
| 1020      | 0          | 0               | 0           | 0          | 0         | 0    | 0    | 0    | 0    | 0    |
| 1030      | 0          | 0               | 0           | 0          | 0         | 0    | 0    | 0    | 0    | 0    |
| 1040      | 0          | 0               | 0           | 0          | 0         | 0    | 0    | 0    | 0    | 0    |
| 1050      | 0          | 0               | 0           | 0          | 0         | 0    | 0    | 0    | 0    | 0    |
| 1060      | 0          | 0               | 0           | 0          | 0         | 0    | 0    | 0    | 0    | 0    |
| 1070      | 0          | 0               | 0           | 0          | 0         | 0    | 0    | 0    | 0    | 0    |
| 080       | 0          | 0               | 0           | 0          | 0         | 0    | 0    | 0    | 0    | 0    |
| 090       | 0          | 0               | 0           | 0          | 0         | 0    | 0    | 0    | 0    | 0    |

在RSLogix 5000第4个CIP I/0链接的输出标签的结尾写一些数据。

| RSLogix 5000 - EN_MT [1756-L63 20.12]*                   |                                           |                                                               |
|----------------------------------------------------------|-------------------------------------------|---------------------------------------------------------------|
| File Edit View Search Logic Communications Tools Win     | w Help                                    |                                                               |
| 🗎 🚅 🖬 🎒 🐰 🛍 🛍 🗠 🖓 msg                                    | 🔻 🦀 🍇 🌆 🎼 📝 🛒 🔍 🔍 Select a Language 🛛 👻 🈡 |                                                               |
| Rem Run D Run Mode<br>No Forces Controller OK Battery OK | THIP-1\192.168.0.11\Backplane\0*          |                                                               |
| Redundance 1/0 OK                                        | Add-On / Safety / Alarms / Bit / Timer/C  |                                                               |
| Hedundancy (10)                                          |                                           |                                                               |
| Controller Organizer - 4                                 | Controller Tags - EN_MT(controller)       |                                                               |
| 🖞 🕀 🖼 Module-Defined                                     | Comp Brat HT                              | - 👽 Finlar Mama Filler                                        |
| 🖞 🗀 Trends                                               | Scope: UEEN_MI + Show: Millags            |                                                               |
| 🦉 🖶 📇 I/O Configuration                                  | Name III Value                            | <ul> <li>Force Mask</li> <li>Style</li> <li>Data T</li> </ul> |
| ☐ ☐ 1756 Backplane, 1756-A4                              | + EN11:3:0.Data[226]                      | 0 Decimal INT                                                 |
| 🛱 [0] 1756-L63 EN_MT                                     | EN11:3:0.Data[227]                        | 0 Decimal INT                                                 |
| □- 1 [2] 1756-EN2T EN1                                   | + EN11:3:0.Data[228]                      | 0 Decimal INT                                                 |
| Ethernet                                                 | + EN11:3:0.Data[229]                      | 0 Decimal INT                                                 |
| f 1756-EN2T EN1                                          | + EN11:3:0.Data[230]                      | 0 Decimal INT                                                 |
| ETHERNET, BRIDGE EN11                                    | + EN11:3:D.Data[231]                      | 0 Decimal INT                                                 |
| CD Rus                                                   | + EN11:3:0.Data[232]                      | 0 Decimal INT                                                 |
| I O CIP-MODULE EN000                                     | + EN11:3:0.Data[233]                      | 0 Decimal INT                                                 |
|                                                          | + EN11:3:0.Data[234]                      | 0 Decimal INT                                                 |
|                                                          | + EN11:3:0.Data[235]                      | 0 Decimal INT                                                 |
| 2 CIP-MODULE EN222                                       | + EN11:3:0.Data[236]                      | 0 Decimal INT                                                 |
| D 3 CIP-MODULE EN333                                     | + EN11:3:0.Data[237]                      | 0 Decimal INT                                                 |
|                                                          | + EN11:3:0.Data[238]                      | 0 Decimal INT                                                 |
|                                                          | + EN11:3:0.Data[239]                      | 0 Decimal INT                                                 |
|                                                          | + EN11:3:0.Data[240]                      | 0 Decimal INT                                                 |
| EN11:3:0                                                 |                                           | 0 Decimal INT                                                 |
| Description                                              | + EN11:3:0 Data[242]                      | 0 Decimal INT                                                 |
| Status Running                                           | + EN11:3:0.Data[243]                      | 0 Decimal INT                                                 |
| Module Fault                                             | E-EN11:3:D Data[244]                      | 0 Decimal INT                                                 |
|                                                          | H EN11-3:0 Data[245]                      | 0 Decimal INT                                                 |
|                                                          | F-FN11:3:0 Data/2461                      | 999 Decimal INT                                               |
|                                                          | + EN11-3-D DWW2471                        | 999 Decimal INT                                               |
|                                                          |                                           | Joound Inti                                                   |

# 模块Internal Data Base 地址1996和1997的数据值的变化

| Home / Intern | ome / Internal Data View |                     |      |               |            |   |      |      |   |   |  |
|---------------|--------------------------|---------------------|------|---------------|------------|---|------|------|---|---|--|
|               |                          |                     |      |               |            |   |      |      |   |   |  |
| Decimal Di    | splay                    | Hexadecimal Display | Floa | t Display ASC | II Display |   |      |      |   |   |  |
| Address       | 0                        | 1                   | 2    | 3             | 4          | 5 | 6    | 7    | 8 | 9 |  |
| 1900          | 0                        | 0                   | 0    | 0             | 0          | 0 | 0    | 0    | 0 | 0 |  |
| 1910          | 0                        | 0                   | 0    | 0             | 0          | 0 | 0    | 0    | 0 | 0 |  |
| 1920          | 0                        | 0                   | 0    | 0             | 0          | 0 | 0    | 0    | 0 | 0 |  |
| 1930          | 0                        | 0                   | 0    | 0             | 0          | 0 | 0    | 0    | 0 | 0 |  |
| 1940          | 0                        | 0                   | 0    | 0             | 0          | 0 | 0    | 0    | 0 | 0 |  |
| 1950          | 0                        | 0                   | 0    | 0             | 0          | 0 | 0    | 0    | 0 | 0 |  |
| 1960          | 0                        | 0                   | 0    | 0             | 0          | 0 | 0    | 0    | 0 | 0 |  |
| 1970          | 0                        | 0                   | 0    | 0             | 0          | 0 | 0    | 0    | 0 | 0 |  |
| 1980          | 0                        | 0                   | 0    | 0             | 0          | 0 | 0    | 0    | 0 | 0 |  |
| 1990          | 0                        | 0                   | 0    | 0             | 0          | 0 | 9999 | 9999 | 0 | 0 |  |

Prev 1 2 ... 11 12 13 14 15 16 17 18 19 20 Next

| EtherNet/IP Client | All Commands                                                                                                    |     |
|--------------------|----------------------------------------------------------------------------------------------------|-----|
| Client 1           | Enable Type Address SlotQty Interval Swap Data Address Type Name Offset Addr Type Num Num Element String ClsInsAtt | Des |
| ▶ Configuration    | Add Modify Delete                                                                                                  |     |
| Commands           |                                                                                                    | _   |
| ▶ Comm Status      | Save list to Flash                                                                                                 |     |
| Command Errors     |                                                                                                    |     |
| 点击 E               | therNet/IP ClientClient1Commands                                                                                   |     |
| 占平C。               | nfiguration 本手野汁的配罢                                                                                                |     |
| 点田 E<br>点开Co       | nfiguration. 查看默认的配置                                                                                               |     |

Message Type:

连接罗克韦尔1756系列,1769系列,1746系列,PLC-2系列,PLC-5系列,SLC500系列,Micrologix PLC系列, PowerFlex变频器系列,连接E300智能马达保护器,PowerMonitor智能电力监控仪等需要选择**Connected**。 此处用于连接 1756PLC,因此选择 **Connected** 

| Home / EtherNet/IP Client 1 / Conf | iguration |
|------------------------------------|-----------|
|                                    |           |
| Message Type                       | Connected |
| Minimum Command Delay              | 50        |
| Response Timeout                   | 1000      |
| Retry Count                        | 3         |
|                                    | Save      |
|                                    |           |

Minimum Command Delay: 每个Client执行指令的轮询时间 单位ms, 范围 0-65535 注:该时间越小,发送命令越快,但并非越小越好,需要先查看从站设备的说明书,确定从站响应时间是否能及时接受和反馈,主站发送 命令的间隔。

Response Timeout:所连接设备的响应时间, 单位 ms, 范围 0-65535 Retry Count: 重新尝试连接次数,范围 0-65535 之后选择指令的类型

| EtherNet/IP Server |                                       |                                  |
|--------------------|---------------------------------------|----------------------------------|
| EtherNet/IP Client | All Commands<br>All Commands          | •                                |
| Client 1           | Basic<br>Controller Tag<br>PLC5 ASCII | SlotQty <mark>Interval Sw</mark> |
| Configuration      | PLC5 Binary<br>SLC500                 | Delete                           |
| ▶ Commands         | Generic                               |                                  |
| ▶ Comm Status      | Save list to Flash                    |                                  |
| Command Errors     |                                       |                                  |

Basic命令用于罗克韦尔PLC-5, ControlLogix数据的读写. Controller Tag命令用于罗克韦尔CompactLogix, ControlLogix数据标签或标签数组的读写 PLC5 ASCII命令用于罗克韦尔PLC-5, ControlLogix数据的读写 PLC5 Binary命令用于罗克韦尔PLC-5, ControlLogix数据的读写 SLC500命令用于罗克韦尔SLC500, MicroLogix, PowerFlex变频器数据的读写 Generic命令用于罗克韦尔PowerFlex变频器, E300智能马达保护器, PowerMonitor智能电力监控仪数据的读写 选择要连接的种类,选择相应的命令。点击Add可以增加命令行。

| Controller Tag             |                      |                                                     |
|----------------------------|----------------------|-----------------------------------------------------|
| Enable                     | Yes                  | ▼ 使能、禁止、内部寄存器有变化后写                                  |
| Function Type              | CIP Data Table Write | ▼ 功能码读或写                                            |
| IP Address                 | 1.1.1.1              | 要连接设备的IP地址                                          |
| Slot                       | 0                    | Micro800填-1,其他PLC根据RSLINX读取CPU实际位置填留                |
| Quantity                   | 1                    | 读或者写的数据的数量                                          |
| Poll Interval              | 0                    | 指令轮询时间                                              |
| Data Swap                  | No Change            | <ul> <li>数据高低位交换,字交换,字节交换,字和字节交换</li> </ul>         |
| Internal Data Address      | 0                    | 模块内部寄存器,存放数据的起始地址。                                  |
| Data Type                  | INT                  | <ul> <li>数据类型,读命令INT无效,命令会跟随读取标签的类型</li> </ul>      |
| Tag Name                   | SampleTag            | 标签名,可以是单个标签或数组标签直接填写数组总名                            |
| Tag Offset                 | 0                    | 数组标签偏移地址                                            |
| Cmd Errors Mapping Enabled | No                   | <ul> <li>         → 命令错误状态位反馈开启         </li> </ul> |
| Cmd Errors Mapping Address | 0                    | 命令错误状态位反馈地址,填写模块内部寄存器任意位置                           |
| Desc                       |                      | 命令描述                                                |

Etherblet/ID Client 4 Add Command

以下按照和1756 PLC通讯举例,和其他罗克韦尔产品的通讯指令详细内容,可另外参考其他手册,或者咨询BEACON当地经销商和办事处。

如下举例中,仅针对EtherNet/IP Client指令部分内容进行介绍,暂不考虑上一章中提到的PLC CIP标签和模块内部数据区地址映射的关系,以及内部数据区大小范围。

Close Save

在实际操作中,因为不同产品型号的模块内部数据区大小不同,请务必注意模块数据区的实际大小,并根据实际数据寄存器的地址范围来配置指令,同时还请注意相同地址是否重复被多种协议写入数据。

此选项用于罗克韦尔 PLC 在不能停机的情况下,对 LOGIX5000 或者 Studio 5000 软件里面标签或者标签数组进行读或写的操作。

| herNet/IP Client 1 - Add Com | imand               |   |  |
|------------------------------|---------------------|---|--|
| Controller Tag               | ¥                   |   |  |
| Enable                       | Yes                 | T |  |
| Function Type                | CIP Data Table Read | T |  |
| IP Address                   | 192.168.0.12        |   |  |
| Slot                         | 0                   |   |  |
| Quantity                     | 100                 |   |  |
| Poll Interval                | 0                   |   |  |
| Data Swap                    | No Change           | T |  |
| Internal Data Address        | 1000                |   |  |
| Data Type                    | INT                 | • |  |
| Tag Name                     | AA                  |   |  |
| Tag Offset                   | 0                   |   |  |
| Cmd Errors Mapping Enabled   | Yes                 | T |  |
| Cmd Errors Mapping Address   | 1200                |   |  |
| Desc                         |                     |   |  |

| Close | Save |
|-------|------|
|-------|------|

Click save to continue add command, click close to finish add.

举例一:如上图:读取 IP 地址为 192.168.0.12, CPU 位于 0 槽位的 L63 CPU 里面的全局变量标签数组 AA,数组是 INT 格式,数量 100 个INT数据(每条命令最大 100 个 INT,或者 50 个 DINT/REAL),放到模块内部寄存器 1000-1099 里面,如果命令检测不到 AA 的数组有 100 个INT或者 没有 AA 数组,或者 IP 地址不对,槽位不对等,就会在模块内部寄存器 1200 的位置报一个非零 值,显示这条命令有错误,工程师可以使用 Cmd Errors Mapping 反馈来查看所连接设备的状态。 (注:对于读来说 Data: Type 始终是 INT,不可修改,但是会随着数组的类型自动调整)

| □ | Ethernet<br>12, 1756-EN2T,<br>ane, 1756-A4/A<br>1756-L63 LOGIX5<br>1756-EN2T, 1756 | 1756-EN2T/C<br>563, L63<br>-EN2T/C |          |            |         |
|---|------------------------------------------------------------------------------------|------------------------------------|----------|------------|---------|
|   |                                                                                    |                                    | INT[100] | Read/Write | Decimal |
|   | Í                                                                                  |                                    |          |            |         |

举例二,如下图:

读取 IP 地址为 192.168.0.12, CPU 位于 0 槽位的 L63 CPU 里面的全局变量标签数组 BB,数组是 REAL 格式,数量 50 个(每条命令最大 100 个 INT,或者 50 个 DINT/REAL),放到模块内部寄存器 1000-1099 里面,如果命令检测不到 BB 的数组有 50 个REAL数据,或者没有 BB 数组,或者 IP 地 址不对,槽位不对等,就会在模块内部寄存器 1201 的位置报一个非零值,显示这条命令有错误,工 程师可以使用 Cmd Errors Mapping 反馈来查看所连接设备的状态。

| -BB |                            | REAL(50)     |   | Read/Write |      | Float |
|-----|----------------------------|--------------|---|------------|------|-------|
|     | _                          |              |   |            |      |       |
|     |                            |              |   | Close      | Save |       |
|     |                            |              |   |            |      |       |
|     | Desc                       |              |   |            |      |       |
|     | Cmd Errors Mapping Address | 1201         |   |            |      |       |
|     | Cmd Errors Mapping Enabled | Yes          | • |            |      |       |
|     | Tag Offset                 | 0            |   |            |      |       |
|     | Tag Name                   | BB           |   |            |      |       |
|     | Data Type                  | ERAL         | • |            |      |       |
|     | Internal Data Address      | 1100         |   |            |      |       |
|     | Data Swap                  | No Change    | • |            |      |       |
|     | Poll Interval              | 0            |   |            |      |       |
|     | Quantity                   | 50           |   |            |      |       |
|     | Slot                       | 0            |   |            |      |       |
|     | Function Type              | 192 168 0 12 | • |            |      |       |
|     | Enable                     | Tes          | • |            |      |       |

检查命令状态,可以看发送和接收的次数,最后的错误代码等。

| EtherNet/IP Server |                              |       |                           |
|--------------------|------------------------------|-------|---------------------------|
|                    | Parameter Name               | Value |                           |
| EtherNet/IP Client | Command Count                | 2     |                           |
|                    | TNS                          | 6354  |                           |
|                    | Last Error Code              | 0     |                           |
| Client 1           | Number of Command Errors     | 0     |                           |
|                    | Number of Requests Sent      | 1001  |                           |
| Configuration      | Number of Responses Received | 1001  |                           |
|                    | Number of Errors Received    | O     |                           |
| Commands           | Number of Errors Sent        | 0     |                           |
| Comm Status        |                              |       | Reset Counter             |
| Command Errors     |                              |       | Auto Refresh 2 V Second(s |

# 在AA和BB输入些数据

| Controller Tags - L63(controller)                                                                                                    |          |         |                |         |                       |
|----------------------------------------------------------------------------------------------------|----------|---------|----------------|---------|-----------------------|
| Scope: 10 L63 Show:                                                                                                    | All Tags |         |                | •       | Y. Enter Name Filter  |
| Name                                                                                                    | 1 4 82   | Value 🔶 | Force Mask 🛛 🗲 | Style   | Data Type Description |
| ⊖-AA                                                                                                    |          | {}      | {}             | Decimal | INT[100]              |
| AA[0]                                                                                                    |          | 11      |                | Decimal | INT                   |
| ⊞ AA[1]     □     □     □     □     □     □     □     □     □     □     □     □     □     □     □     □     □     □     □     □     □     □     □     □     □     □     □     □     □     □     □     □     □     □     □     □     □     □     □     □     □     □     □     □     □     □     □     □     □     □     □     □     □     □     □     □     □     □     □     □     □     □     □     □     □     □     □     □     □     □     □     □     □     □     □     □     □     □     □     □     □     □     □     □     □     □     □     □     □     □     □     □     □     □     □     □     □     □     □     □     □     □     □     □     □     □     □     □     □     □     □     □     □     □     □     □     □     □     □     □     □     □     □     □     □     □     □     □     □     □     □     □     □     □     □     □     □     □     □     □     □     □     □     □     □     □     □     □     □     □     □     □     □     □     □     □     □     □     □     □     □     □     □     □     □     □     □     □     □     □     □     □     □     □     □     □     □     □     □     □     □     □     □     □     □     □     □     □     □     □     □     □     □     □     □     □     □     □     □     □     □     □     □     □     □     □     □     □     □     □     □     □     □     □     □     □     □     □     □     □     □     □     □     □     □     □     □     □     □     □     □     □     □     □     □     □     □     □     □     □     □     □     □     □     □     □     □     □     □     □     □     □     □     □     □     □     □     □     □     □     □     □     □     □     □     □     □     □     □     □     □     □     □     □     □     □     □     □     □     □     □     □     □     □     □     □     □     □     □     □     □     □     □     □     □     □     □     □     □     □     □     □     □     □     □     □     □     □     □     □     □     □     □     □     □     □     □     □     □     □     □     □     □     □     □     □     □     □     □     □     □     □     □     □     □     □     □     □ |          | 11      |                | Decimal | INT                   |
|                                                                                                    |          | 123     |                | Decimal | INT                   |
| I → AA[3]                                                                                                    |          | 123     |                | Decimal | INT                   |

| 7 | Cont        | roller Ta | gs – L63 (e | ontroller)     |      |       |        |                  |               |              |
|---|-------------|-----------|-------------|----------------|------|-------|--------|------------------|---------------|--------------|
| 9 | Scope:      | 🛐 L63     | •           | Show: All Tags |      |       |        |                  | ▼ <b>7.</b> 4 | Enter Name I |
|   | Nam         | e         |             |                | 그림 스 | Value | +      | Force Mask 💦 🔦 🗲 | Style         | Data Type    |
|   | <b>⊟</b> -B | В         |             |                |      |       | {}     | {}               | Float         | REAL[50]     |
|   |             | BB[0]     |             |                |      | -     | 888.99 |                  | Float         | REAL         |
|   |             | -BB[1]    |             |                |      |       | 0.0    |                  | Float         | REAL         |
|   |             | -BB[2]    |             |                |      |       | 0.0    |                  | Float         | REAL         |
|   |             | -BB[3]    |             |                |      |       | 77.22  |                  | Float         | REAL         |
|   |             | BB[4]     |             |                |      |       | 0.0    |                  | Float         | REAL         |

查看内部寄存器1000和1100的数据,此处说明1个REAL的浮点数占2个内部寄存器,虽然命令是50个浮点数, 放到1100开始的内部寄存器,实际上是1100-1199这100个寄存器存放着50个浮点数

| Decimal Display | Hexadeci | mal Display | Float Display | ASCII Display |   |   |   |
|-----------------|----------|-------------|---------------|---------------|---|---|---|
| ddress          | 0        | 1           | 2             | 3             | 4 | 5 | 6 |
| 000             | 11       | 11          | 123           | 123           | 0 | 0 | C |
| 010             | 0        | 0           | 0             | 0             | 0 | 0 | C |
| 020             | 0        | 0           | 0             | 0             | 0 | 0 | ( |
| 030             | 0        | 0           | 0             | 0             | 0 | 0 | ( |
| 040             | 0        | 0           | 0             | 0             | 0 | 0 | ( |
| 050             | 0        | 0           | 0             | 0             | 0 | 0 | ( |
| 060             | 0        | 0           | 0             | 0             | 0 | 0 | ( |
| 070             | 0        | 0           | 0             | 0             | 0 | 0 | ( |
| 080             | 0        | 0           | 0             | 0             | 0 | 0 | ( |
| 090             | 0        | 0           | 0             | 0             | 0 | 0 | ( |

### 可以看到内部寄存器1200和1201没有错误反馈

| Decimal Display | Hexadeci | mal Display | Float Display | ASCII Display |   |   |
|-----------------|----------|-------------|---------------|---------------|---|---|
| Address         | 0        | 1           | 2             | 3             | 4 | 5 |
| 1200            | 0        | 0           | 0             | 0             | 0 | 0 |
| 1210            | 0        | 0           | 0             | 0             | 0 | 0 |
| 1220            | 0        | 0           | 0             | 0             | 0 | 0 |
| 1230            | 0        | 0           | 0             | 0             | 0 | 0 |
| 1240            | 0        | 0           | 0             | 0             | 0 | 0 |
| 1250            | 0        | 0           | 0             | 0             | 0 | 0 |
| 1260            | 0        | 0           | 0             | 0             | 0 | 0 |
| 1270            | 0        | 0           | 0             | 0             | 0 | 0 |
| 1280            | 0        | 0           | 0             | 0             | 0 | 0 |
| 1290            | 0        | 0           | 0             | 0             | 0 | 0 |

Home / Internal Data View

| Decimal Display | Hexadecim | al Display Float | Display AS | CII Display |   |   |       |       |   |
|-----------------|-----------|------------------|------------|-------------|---|---|-------|-------|---|
| Address         | 0         | 1                | 2          | 3           | 4 | 5 | 6     | 7     | 8 |
| 1100            | 16220     | -15266           | 0          | 0           | 0 | 0 | 28836 | 17050 | 0 |
| 1110            | 0         | 0                | 0          | 0           | 0 | 0 | 0     | 0     | 0 |
| 1120            | 0         | 0                | 0          | 0           | 0 | 0 | 0     | 0     | 0 |
| 1130            | 0         | 0                | 0          | 0           | 0 | 0 | 0     | 0     | 0 |
| 1140            | 0         | 0                | 0          | 0           | 0 | 0 | 0     | 0     | 0 |
| 1150            | 0         | 0                | 0          | 0           | 0 | 0 | 0     | 0     | 0 |
| 1160            | 0         | 0                | 0          | 0           | 0 | 0 | 0     | 0     | 0 |
| 1170            | 0         | 0                | 0          | 0           | 0 | 0 | 0     | 0     | 0 |
| 180             | 0         | 0                | 0          | 0           | 0 | 0 | 0     | 0     | 0 |
| 1190            | 0         | 0                | 0          | 0           | 0 | 0 | 0     | 0     | 0 |

Prev 1 2 ... 7 8 9 10 11 12 13 14 15 16 ... 32 33 Next

如果我们从 LOGIX5000 里面删除掉 AA 或者 BB 数组标签的时候,命令检测不到有这两个数组,就会在 内部寄存器1200 和 1201 里面报错误,其他协议可以采集存放错误标签寄存器来反馈命令的执行情况。 也可以查看命令状态。 这里可以看到错误代码 4 产生,这里面错误代码含义很多种,如果命令检测不到 AA 的数组有 100 个INT,或者没有 AA数组,或者 IP 地址不对,槽位不对等,就会在模块内部寄存器 1200 的位置报一个非零值,工程师编程时,此地址不等于 0 就表示命令没有执行下去,因为错误代码组 合种类非常多,这里不再详细介绍。

Home / EtherNet/IP Client 1 / Status

| Parameter Name               | Value |  |
|------------------------------|-------|--|
| Command Count                | 2     |  |
| TNS                          | 15697 |  |
| Last Error Code              | 4     |  |
| Number of Command Errors     | 936   |  |
| Number of Requests Sent      | 10344 |  |
| Number of Responses Received | 9408  |  |
| Number of Errors Received    | 0     |  |
| Number of Errors Sent        | 0     |  |

#### Home / Internal Data View

| Decimal Display | Hexad | lecimal Display | Float Display | ASCII Display |   |
|-----------------|-------|-----------------|---------------|---------------|---|
| Address         | 0     | 1               | 2             | 3             | 4 |
| 1200            | 4     | 4               | 0             | 0             | 0 |
| 1210            | 0     | 0               | 0             | 0             | 0 |
| 1220            | 0     | 0               | 0             | 0             | 0 |
| 1230            | 0     | 0               | 0             | 0             | 0 |
| 1240            | 0     | 0               | 0             | 0             | 0 |
| 1250            | 0     | 0               | 0             | 0             | 0 |
| 1260            | 0     | 0               | 0             | 0             | 0 |
| 1270            | 0     | 0               | 0             | 0             | 0 |
| 1280            | 0     | 0               | 0             | 0             | 0 |
| 1290            | 0     | 0               | 0             | 0             | 0 |

Prev 1 2 ... 8 9 10 11 12 13 14 15 16 17 ... 32 33 Next

举例:连接E300马达保护器,请先查看E300用户手册,了解关于以太网连接的方法,E300自带有3个输出 继电器,如果控制输出继电器1,继电器2,继电器3,就需要使用CLASS CODE 9,3个继电器分别对应着 Instance 1, Instance2, Instance3. Attribute 选择 3 是对这个继电器写值,0=0FF 1=0N.

### Discrete Output Point Object — CLASS CODE 0x0009

The following class attributes are supported for the Discrete Output Point Object:

| Instance | Name           | Description                         |
|----------|----------------|-------------------------------------|
| 1        | OutputPt00     | Control Module Output 0             |
| 2        | OutputPt01     | Control Module Output 1             |
| 3        | OutputPt02     | Control Module Output 2             |
| 4        | OutDigMod1Pt00 | Digital Expansion Module 1 Output 0 |
| 5        | OutDigMod1Pt01 | Digital Expansion Module 1 Output 1 |
| 6        | OutDigMod2Pt00 | Digital Expansion Module 2 Output 0 |
| 7        | OutDigMod2Pt01 | Digital Expansion Module 2 Output 1 |
| 8        | OutDigMod3Pt00 | Digital Expansion Module 3 Output 0 |
| 9        | OutDigMod3Pt01 | Digital Expansion Module 3 Output 1 |
| 10       | OutDigMod4Pt00 | Digital Expansion Module 4 Output 0 |
| 11       | OutDigMod4Pt01 | Digital Expansion Module 4 Output 1 |

All instances contains the following attributes.

### Table 619 - Discrete Output Point Object Instance Attributes

| Attribute ID              | Access Rule | Name             | Data Type                          | Value                                                                                                    |
|---------------------------|-------------|------------------|------------------------------------|----------------------------------------------------------------------------------------------------|
| 3 Get/Set                 |             | Value            | BOOL                               | 0=0FF, 1=0N                                                                                                    |
| 5                         | Get/Set     | Fault Action     | BOOL                               | 0=Fault Value attribute, 1=Hold Last<br>State                                                                                                    |
| 6                         | Get/Set     | Fault Value      | BOOL                               | 0=0FF, 1=0N                                                                                                    |
| 7                         | Get/Set     | Idle Action BOOL |                                    | 0=Fault Value attribute, 1=Hold Last<br>State                                                                                                    |
| 8                         | Get/Set     | Idle Value       | BOOL                               | 0=0FF, 1=0N                                                                                                    |
| 113                       | Get/Set     | Pr Fault Action  | BOOL                               | 0=Pr Fault Value attribute, 1=Ignore                                                                                                    |
| 114                       | Get/Set     | Pr Fault Value   | BOOL                               | 0=0FF, 1=0N                                                                                                    |
| 115                       | Get/Set     | Force Enable     | BOOL                               | 0=Disable, 1=Enable                                                                                                    |
| 116                       | Get/Set     | Force Value      | BOOL                               | 0=0FF, 1=0N                                                                                                    |
| 117 Get/Set Input Binding |             | Input Binding    | STRUCT:<br>USINT<br>Array of USINT | Size of appendix I encoded path<br>Appendix I encoded path: NULL path<br>means attribute 3 drives the output.<br>Otherwise, this is a path to a bit in an<br>instance of the DeviceLogix Data Table. |

| EtherNe      | t/IP Client 1 / Command List                           |                                                                                                    |                                                                                                    |                                                                                                    |                                                                                                    |                                                                                                    |                                                                                                    |                                                                                                    |                                                                                                    |                                                                                                    |                                                                                                    |
|--------------|--------------------------------------------------------|----------------------------------------------------------------------------------------------------|----------------------------------------------------------------------------------------------------|----------------------------------------------------------------------------------------------------|----------------------------------------------------------------------------------------------------|----------------------------------------------------------------------------------------------------|----------------------------------------------------------------------------------------------------|----------------------------------------------------------------------------------------------------|----------------------------------------------------------------------------------------------------|----------------------------------------------------------------------------------------------------|----------------------------------------------------------------------------------------------------|
| eric         | -                                                      |                                                                                                    |                                                                                                    |                                                                                                    |                                                                                                    |                                                                                                    |                                                                                                    |                                                                                                    |                                                                                                    |                                                                                                    |                                                                                                    |
| Enable       | Function Type                                          | IP Address                                                                                                    | Slot                                                                                                    | Qty                                                                                                    | Poll Interval                                                                                                    | Data Swap                                                                                                    | Internal Data Address                                                                                                    | Cls<br>Ins<br>Att                                                                                                    | Cmd Errors Mapping Enabled                                                                                                    | Cmd Errors Mapping Address                                                                                                    | Desc                                                                                                    |
| Yes          | Write Attribute Single                                 | 192.168.0.8                                                                                                    | -1                                                                                                    | 1                                                                                                    | o                                                                                                    | No Change                                                                                                    | 1300                                                                                                    | 9<br>1<br>3                                                                                                    | Yes                                                                                                    | 1400                                                                                                    |                                                                                                    |
| Yes          | Write Attribute Single                                 | 192.168.0.8                                                                                                    | -1                                                                                                    | 1                                                                                                    | 0                                                                                                    | No Change                                                                                                    | 1301                                                                                                    | 9<br>2<br>3                                                                                                    | Yes                                                                                                    | 1401                                                                                                    |                                                                                                    |
| Yes          | Write Attribute Single                                 | 192.168.0.8                                                                                                    | -1                                                                                                    | 1                                                                                                    | 0                                                                                                    | No Change                                                                                                    | 1302                                                                                                    | 9<br>3<br>3                                                                                                    | Yes                                                                                                    | 1402                                                                                                    |                                                                                                    |
| Add          | Modify Delete                                          |                                                                                                    |                                                                                                    |                                                                                                    |                                                                                                    | •                                                                                                    |                                                                                                    |                                                                                                    |                                                                                                    |                                                                                                    |                                                                                                    |
| ve list to F | lash                                                   |                                                                                                    |                                                                                                    |                                                                                                    |                                                                                                    |                                                                                                    |                                                                                                    |                                                                                                    |                                                                                                    |                                                                                                    |                                                                                                    |
|              | EtherNe<br>Peric<br>Fnable<br>Yes<br>Yes<br>Yes<br>Add | / EtherNet/IP Client 1 / Command List         ieric         Fnable         Function Type         Yes         Write Attribute Single         Yes         Write Attribute Single         Yes         Write Attribute Single         Yes         Write Attribute Single         Add         Modify         Delete         www list to Flash | / EtherNet/IP Client 1 / Command List<br>erric ↓<br>Enable Function Type IP Address<br>Yes Write Attribute Single 192.168.0.8<br>Yes Write Attribute Single 192.168.0.8<br>Yes Write Attribute Single 192.168.0.8<br>Add Modify Delete | / EtherNet/IP Client 1 / Command List         terric         •         Enable       Function Type         Yes       Write Attribute Single       192.168.0.8         Yes       Write Attribute Single       192.168.0.8       -1         Yes       Write Attribute Single       192.168.0.8       -1         Yes       Write Attribute Single       192.168.0.8       -1         Add       Modify       Delete         we list to Flash       Histor Flash | / EtherNet/IP Client 1 / Command List         terric         Faable       Function Type         IP Address       Slot Qty         Yes       Write Attribute Single       192.168.0.8       -1       1         Yes       Write Attribute Single       192.168.0.8       -1       1         Yes       Write Attribute Single       192.168.0.8       -1       1         Yes       Write Attribute Single       192.168.0.8       -1       1         Add       Modify       Delete       House State State         we list to Flash       Note State State State       State State State       State State St | / EtherNet/IP Client 1 / Command List         reric         Enable       Function Type       IP Address       Slot       Qty       Poll Interval         Yes       Write Attribute Single       192.168.0.8       -1       1       0         Yes       Write Attribute Single       192.168.0.8       -1       1       0         Yes       Write Attribute Single       192.168.0.8       -1       1       0         Add       Modify       Delete       Vestation Flash       Vestation Flash | I EtherNet/IP Client 1 / Command List         teric         Enable       Function Type       IP Address       Slot       Qty       Poll Interval       Data Swap         Yes       Write Attribute Single       192.168.0.8       -1       1       0       No Change         Yes       Write Attribute Single       192.168.0.8       -1       1       0       No Change         Yes       Write Attribute Single       192.168.0.8       -1       1       0       No Change         Add       Modify       Delete       Letter       Letter       Letter | I EtherHetIP Client 1 / Command List          reric       IP Address       Slot       Qty       Poll Interval       Data Swap       Internal Data Address         Yes       Write Attribute Single       192.168.0.8       -1       1       0       No Change       1300         Yes       Write Attribute Single       192.168.0.8       -1       1       0       No Change       1301         Yes       Write Attribute Single       192.168.0.8       -1       1       0       No Change       1302         Add       Modify       Delete       Units to Flash       1       1       0       No Change       1302 | / EtherNet/IP Client 1 / Command List         terric         Enable       Function Type       IP Address       Slot       Qty       Poll Interval       Data Swap       Internal Data Address       Cliss         Yes       Write Attribute Single       192.168.0.8       -1       1       0       No Change       1300       1         Yes       Write Attribute Single       192.168.0.8       -1       1       0       No Change       1301       2         Yes       Write Attribute Single       192.168.0.8       -1       1       0       No Change       1301       2         Yes       Write Attribute Single       192.168.0.8       -1       1       0       No Change       1302       3         Add       Modify       Delete       Interval       No Change       1302       3         xwe list to Flash       Flash       Station Flash       Station Flash       Station Flash       Station Flash | EtherfiletilP Client 1 / Command List                  eric <b>Function Type</b> IP Address                 Slot                 Yes                 Write Attribute Single                 192.168.0.8                 1                 Write Attribute Single                 192.168.0.8                 1                 Write Attribute Single                 192.168.0.8                 1                 Write Attribute Single                 192.168.0.8                 1                 Write Attribute Single                 192.168.0.8                 1                 Write Attribute Single                 192.168.0.8                 1                 Modify                 Delete                 two tixt to Flash | / EtherNet/IP Clien 1 / Command List         teric         Image: Second Second |

如上建立的3条指令,表示对IP地址为192.168.0.8的E300马达保护器3个输出继电器进行输出操作,如果 内部寄存器1300,1301,1302值为1的时候,3个输出继电器会进行闭合动作,如果内部寄存器 1300,1301,1302值为 0 的时候,3 个输出继电器会进行分开动作,如果3 条命令没有正确执行,内部 寄存器 1400,1401,1402 会报一个非零值。

注,模块作为 EtherNet/IP Client 可以支持的内容非常多,根据需要连接的设备的不同(Logix 控制器, PowerFlex 变频器, E300 马达保护器, PowerMonitor 电力仪表)可以和我们联系,获取进一步的详细技术支持。联系方式请见手 册最后一页。

### 配置模块做 Siemens S7 Ethernet Client (主站)

| 点击 S7 Etherne      | et ClientClient1Commands                                                                                                    |
|--------------------|----------------------------------------------------------------------------------------------------|
| Administrator      | Enable Function IP PLC Address Type RackSlotTSAP Data Type DB Number Address Quantity Poll Data Internal Data Address DB Number Address Quantity Poll Interval Swap Address Description Data Address DB Number Address Poll Interval Data Address DB Number Poll Interval Data Address DB Number Poll Interval DATA Address DB Number Poll Interval DATA Address DB Number Poll Interval DATA Address DB Number Poll Interval DATA Address DB Number Poll Interval DATA Address DB Number Poll Interval DATA Address DB Number Poll Interval DATA Address DB Number Poll Interval DATA Address DB Number Poll Interval DATA Address DB Number Poll Interval DATA Address DB Number Poll Interval DATA Address DB Number Poll Interval DATA Address DB Number Poll Interval DATA Address DB NUMBER Poll Interval DATA Address DB NUMBER Poll Interval DATA Address DB NUMBER Poll Interval DATA Address DB NUMBER Poll Interval DATA |
| S7 Ethernet Client | Add Modify Delete                                                                                                    |
| Client 1           |                                                                                                    |
| Configuration      | Save list to Flash                                                                                                    |
| Commands           |                                                                                                    |
| Comm Status        |                                                                                                    |
| Command Errors     |                                                                                                    |

点击 S7 Ethernet Client,可以看到模块可支持做主站的数量,+15 表示可以该模块最大作为 15 个 主站.

点开 Configuration. 查看默认的配置

| Minimum Command Delay: 最小通讯延时  | 0-65535 |
|--------------------------------|---------|
| Response Timeout: 西门子 PLC 响应时间 | 0-65535 |
| Retry Count: 重新尝试连接次数          | 0-65535 |

配置命令参数, Commands 用来读或写西门子 PLC 的命令。每个主站最大指令数为 32 个,如果 同时连接 5 个西门子 PLC,建议在 Client1-Client5 配置每个主站分别对应一个西门子 PLC 的读写。可以减 小命令执行延时,以及设备掉线对其他设备的干扰。

| Status             |    | ome / S/ | Ethernet Cli     | enti / Col    | mmahd       | LIST    |       |              |                 |              |         |          |                  |              |                          |     |
|--------------------|----|----------|------------------|---------------|-------------|---------|-------|--------------|-----------------|--------------|---------|----------|------------------|--------------|--------------------------|-----|
| Configuration      | •  |          |                  |               |             |         |       |              |                 |              |         |          |                  |              |                          |     |
| Tools              | ~  | Enable   | Function<br>Type | IP<br>Address | PLC<br>Type | RackSlo | tTSAF | Data<br>Type | Address<br>Type | DB<br>Number | Address | Quantity | Poll<br>Interval | Data<br>Swap | Internal Data<br>Address | Des |
| Administrator      | ~  | ⊙Yes     | Read             | 1.1.1.1       | S7-<br>200  |         | 1000  | INT          | Data<br>Block   | 1            | 0       | 1        | 0                | No<br>Change | 0                        |     |
| S7 Ethernet Client | 15 | ●Yes     | Read             | 1.1.1.1       | S7-<br>200  |         | 1000  | INT          | Data<br>Block   | 1            | 0       | 1        | 0                | No<br>Change | 0                        |     |
| Client 1           |    | ●Yes     | Read             | 1.1.1.1       | S7-<br>200  |         | 1000  | INT          | Data<br>Block   | 1            | 0       | 1        | 0                | No<br>Change | 0                        |     |
| Configuration      |    | ●Yes     | Read             | 1.1.1.1       | S7-<br>200  |         | 1000  | INT          | Data<br>Block   | 1            | 0       | 1        | 0                | No<br>Change | 0                        |     |
| Commands           |    | ⊚Yes     | Read             | 1.1.1.1       | S7-<br>200  |         | 1000  | INT          | Data<br>Block   | 1            | 0       | 1        | 0                | No<br>Change | 0                        |     |
| Comm Status        |    | ⊚Yes     | Read             | 1.1.1.1       | S7-<br>200  |         | 1000  | INT          | Data<br>Block   | 1            | 0       | 1        | 0                | No<br>Change | 0                        |     |
| Client 2           |    | ⊙Yes     | Read             | 1.1.1.1       | S7-<br>200  |         | 1000  | INT          | Data<br>Block   | 1            | 0       | 1        | 0                | No<br>Change | 0                        |     |
| Client 3           |    | ⊚Yes     | Read             | 1.1.1.1       | S7-<br>200  |         | 1000  | INT          | Data<br>Block   | 1            | 0       | 1        | 0                | No<br>Change | 0                        |     |
| Client 4           |    | ⊙Yes     | Read             | 1.1.1.1       | S7-<br>200  |         | 1000  | INT          | Data<br>Block   | 1            | 0       | 1        | 0                | No<br>Change | 0                        |     |
| Client 5           |    | ⊚Yes     | Read             | 1.1.1.1       | S7-<br>200  |         | 1000  | INT          | Data<br>Block   | 1            | 0       | 1        | 0                | No<br>Change | 0                        |     |
| Client 6           |    | ●Yes     | Read             | 1.1.1.1       | S7-<br>200  |         | 1000  | INT          | Data<br>Block   | 1            | 0       | 1        | 0                | No<br>Change | 0                        |     |

点击 Add,可以增加新的命令,如下为针对不同种类西门子 PLC 添加指令的配置界面:

19

### S7 Ethernet Client 1 - Add Command

| Enable                | Yes             | ▼ 是否启用命令            |
|-----------------------|-----------------|---------------------|
| Function Type         | Read            | ▼ 读/写               |
| IP Address            | 1.1.1.1         | 西门子S7-200的以太网模块IP地址 |
| PLC Type              | S7-200          | ▼ 西门子PLC的种类         |
| TSAP                  | 1000            | 西门子S7-200的TSAP参数    |
| Data Type             | INT             | ▼ 数据类型              |
| Address Type          | Data Block (DB) | ▼ 地址类型              |
| DB Number             | 1               |                     |
| Address               | 0               | 起始地址                |
| Quantity              | 1               | 数量                  |
| Data Swap             | No Change       | ▼ 数据是否交换高地位         |
| Poll Interval         | 0               | 每条命令发送间隔的时间         |
| Internal Data Address | 0               | 网关内部数据库寄存器地址        |
| Desc                  |                 | 命令描述                |

Click save to continue add command, click close to finish add.

Close Save

×

undefined - Add Command

| Enable                | Yes                   | • | 是否启用命令                             |
|-----------------------|-----------------------|---|------------------------------------|
| Function Type         | Read                  | • | 读/写                                |
| IP Address            | 1.1.1.1               |   | 西门子S7-300, S7-400, S7-1200以太网接口的IP |
| PLC Type              | S7-300/S7-400/S7-1200 | • | 西门子PLC的种类                          |
| Rack                  | 0                     |   | 西门子CPU所在的机架号                       |
| Slot                  | 1                     |   | 西门子CPU所在的槽位号                       |
| Data Type             | INT                   | • | 数据类型                               |
| Address Type          | Data Block (DB)       | • | 地址类型                               |
| DB Number             | 1                     |   | DB块的号码                             |
| Address               | 0                     |   | 起始地址                               |
| Quantity              | 1                     |   | 数量                                 |
| Data Swap             | No Change             | • | 数据是否交换高地位                          |
| Poll Interval         | 0                     |   | 每条命令发送的间隔时间                        |
| Internal Data Address | 0                     |   | 网关内部数据库寄存器地址                       |
| Desc                  |                       |   | 命令描述                               |

Click save to continue add command, click close to finish add.

Close Save

# 西门子支持的数据类型。 <u>S7-300/S7-400 支持的数据类型</u>

| 地址类型 S7-300/S7-400 | 功能    | 数据类型 |
|--------------------|-------|------|
| DB                 | READ  | BOOL |
|                    | Write | BOOL |
|                    | READ  | BYTE |
|                    | Write | BYTE |
|                    | READ  | DINT |
|                    | Write | DINT |
|                    | READ  | REAL |
|                    | Write | REAL |
|                    | READ  | INT  |
|                    | Write | INT  |
|                    | READ  | TIME |
|                    | Write | TIME |

|         | READ  | COUNT |
|---------|-------|-------|
|         | Write | COUNT |
| Timer   | READ  | TIME  |
| Counter | READ  | Count |
| Flag    | READ  | BOOL  |
|         | Write | BOOL  |
|         | READ  | BYTE  |
|         | Write | BYTE  |
|         | READ  | DINT  |
|         | Write | DINT  |
|         | READ  | REAL  |
|         | Write | REAL  |
|         | READ  | INT   |
|         | Write | INT   |
|         | READ  | TIME  |
|         | Write | TIME  |
|         | READ  | COUNT |
|         | Write | COUNT |
| Input   | READ  | BOOL  |
|         | Write | BOOL  |
|         | READ  | BYTE  |
|         | Write | ВУТЕ  |
|         | READ  | DINT  |
|         | Write | DINT  |
|         | READ  | REAL  |
|         | Write | REAL  |
|         | READ  | INT   |
|         | Write | INT   |
|         | READ  | TIME  |
|         | Write | TIME  |
|         | READ  | COUNT |
|         | Write | COUNT |
| Output  | READ  | BOOL  |
|         | Write | BOOL  |
|         | READ  | BYTE  |
|         | Write | BYTE  |
|         | READ  | DINT  |
|         | Write | DINT  |
|         | READ  | REAL  |
|         | Write | REAL  |
|         | READ  | INT   |
|         | Write | INT   |
|         | READ  | TIME  |

| Write | TIME  |
|-------|-------|
| READ  | COUNT |
| Write | COUNT |

# <u>S7-200 支持的数据类型</u>

| 地址类型 S7-200 | 功能    | 数据类型 |
|-------------|-------|------|
| DB          | READ  | BOOL |
|             | Write | BOOL |
|             | READ  | BYTE |
|             | Write | BYTE |
|             | READ  | DINT |
|             | Write | DINT |
|             | READ  | REAL |
|             | Write | REAL |
|             | READ  | INT  |
|             | Write | INT  |
| Flag        | READ  | BOOL |
|             | Write | BOOL |
|             | READ  | BYTE |
|             | Write | BYTE |
|             | READ  | DINT |
|             | Write | DINT |
|             | READ  | REAL |
|             | Write | REAL |
|             | READ  | INT  |
|             | Write | INT  |
| Input       | READ  | BOOL |
|             | Write | BOOL |
|             | READ  | BYTE |
|             | Write | BYTE |
|             | READ  | DINT |
|             | Write | DINT |
|             | READ  | REAL |
|             | Write | REAL |
|             | READ  | INT  |
|             | Write | INT  |
| Output      | READ  | BOOL |
|             | Write | BOOL |
|             | READ  | BYTE |
|             | Write | BYTE |
|             | READ  | DINT |

| Write | DINT |
|-------|------|
| READ  | REAL |
| Write | REAL |
| READ  | INT  |
| Write | INT  |

# <u>S7-1200 S7-1500 支持的数据类型</u>

| 地址类型 S7-1200 S7-1500 | 功能    | 数据类型  |
|----------------------|-------|-------|
| DB                   | READ  | BOOL  |
|                      | Write | BOOL  |
|                      | READ  | BYTE  |
|                      | Write | BYTE  |
|                      | READ  | DINT  |
|                      | Write | DINT  |
|                      | READ  | REAL  |
|                      | Write | REAL  |
|                      | READ  | INT   |
|                      | Write | INT   |
|                      | READ  | TIME  |
|                      | Write | TIME  |
|                      | READ  | COUNT |
|                      | Write | COUNT |
| Flag                 | READ  | BOOL  |
|                      | Write | BOOL  |
|                      | READ  | BYTE  |
|                      | Write | BYTE  |
|                      | READ  | DINT  |
|                      | Write | DINT  |
|                      | READ  | REAL  |
|                      | Write | REAL  |
|                      | READ  | INT   |
|                      | Write | INT   |
|                      | READ  | TIME  |
|                      | Write | TIME  |
|                      | READ  | COUNT |
|                      | Write | COUNT |
| Input                | READ  | BOOL  |
|                      | Write | BOOL  |
|                      | READ  | BYTE  |
|                      | Write | BYTE  |
|                      | READ  | DINT  |

|        | Write | DINT  |
|--------|-------|-------|
|        | READ  | REAL  |
|        | Write | REAL  |
|        | READ  | INT   |
|        | Write | INT   |
|        | READ  | TIME  |
|        | Write | TIME  |
|        | READ  | COUNT |
|        | Write | COUNT |
| Output | READ  | BOOL  |
|        | Write | BOOL  |
|        | READ  | BYTE  |
|        | Write | BYTE  |
|        | READ  | DINT  |
|        | Write | DINT  |
|        | READ  | REAL  |
|        | Write | REAL  |
|        | READ  | INT   |
|        | Write | INT   |
|        | READ  | TIME  |
|        | Write | TIME  |
|        | READ  | COUNT |
|        | Write | COUNT |

# 2. 西门子支持的最大数据点

# <u>S7-300/S7-400 最大支持点数</u>

| S7-300/S7-400 | 功能    | 数据类型  | 最大数量 | 最大数量 |
|---------------|-------|-------|------|------|
| DB            | READ  | BOOL  | 16   |      |
|               | Write | BOOL  |      | 8    |
|               | READ  | BYTE  | 164  |      |
|               | Write | BYTE  |      | 164  |
|               | READ  | DINT  | 41   |      |
|               | Write | DINT  |      | 41   |
|               | READ  | REAL  | 41   |      |
|               | Write | REAL  |      | 41   |
|               | READ  | INT   | 82   |      |
|               | Write | INT   |      | 82   |
|               | READ  | TIME  | 82   |      |
|               | Write | TIME  |      | 41   |
|               | READ  | COUNT | 82   |      |
|               | Write | COUNT |      | 82   |
| Timer         | READ  | TIME  | 1    |      |
| Counter       | READ  | Count | 111  |      |

| Flag     | READ  | BOOL  | 1   |     |
|----------|-------|-------|-----|-----|
|          | Write | BOOL  |     | 1   |
|          | READ  | BYTE  | 222 |     |
|          | Write | BYTE  |     | 212 |
|          | READ  | DINT  | 55  |     |
|          | Write | DINT  |     | 53  |
|          | READ  | REAL  | 55  |     |
|          | Write | REAL  |     | 53  |
|          | READ  | INT   | 111 |     |
|          | Write | INT   |     | 106 |
|          | READ  | TIME  | 111 |     |
|          | Write | TIME  |     | 53  |
|          | READ  | Count | 111 |     |
|          | Write | Count |     | 106 |
| Flag     | READ  | BOOL  | 1   |     |
|          | Write | BOOL  |     | 1   |
|          | READ  | BYTE  | 222 |     |
|          | Write | BYTE  |     | 212 |
|          | READ  | DINT  | 55  |     |
|          | Write | DINT  |     | 53  |
|          | READ  | REAL  | 55  |     |
|          | Write | REAL  |     | 53  |
|          | READ  | INT   | 111 |     |
|          | Write | INT   |     | 106 |
|          | READ  | TIME  | 111 |     |
|          | Write | TIME  |     | 53  |
|          | READ  | Count | 111 |     |
|          | Write | Count |     | 106 |
| Input    | READ  | BOOL  | 1   |     |
|          | Write | BOOL  |     | 1   |
|          | READ  | BYTE  | 128 |     |
|          | Write | BYTE  |     | 128 |
|          | READ  | DINT  | 32  |     |
|          | Write | DINT  |     | 32  |
|          | READ  | REAL  | 32  |     |
|          | Write | REAL  |     | 32  |
|          | READ  | INT   | 64  |     |
|          | Write | INT   |     | 64  |
|          | READ  | TIME  | 64  |     |
|          | Write | TIME  |     | 32  |
|          | READ  | Count | 64  |     |
| <u> </u> | Write | Count |     | 64  |
| 1        |       |       |     | ~ . |

<u>S7-1200 S7-1500 最大支持点数</u>

| S7-1200S7-1500 | 功能    | 数据类型  | 最大数量 | 最大数量 |
|----------------|-------|-------|------|------|
| DB             | READ  | BOOL  | 1    |      |
|                | Write | BOOL  |      | 1    |
|                | READ  | BYTE  | 30   |      |
|                | Write | BYTE  |      | 30   |
|                | READ  | DINT  | 7    |      |
|                | Write | DINT  |      | 7    |
|                | READ  | REAL  | 7    |      |
|                | Write | REAL  |      | 7    |
|                | READ  | INT   | 15   |      |
|                | Write | INT   |      | 15   |
|                | READ  | TIME  | 15   |      |
|                | Write | TIME  |      | 15   |
|                | READ  | COUNT | 15   |      |
|                | Write | COUNT |      | 15   |
| Flag           | READ  | BOOL  | 1    |      |
|                | Write | BOOL  |      | 1    |
|                | READ  | BYTE  | 212  |      |
|                | Write | BYTE  |      | 212  |
|                | READ  | DINT  | 53   |      |
|                | Write | DINT  |      | 53   |
|                | READ  | REAL  | 53   |      |
|                | Write | REAL  |      | 53   |
|                | READ  | INT   | 106  |      |
|                | Write | INT   |      | 106  |
|                | READ  | TIME  | 105  |      |
|                | Write | TIME  |      | 105  |
|                | READ  | Count | 106  |      |
|                | Write | Count |      | 106  |
| Output         | READ  | BOOL  | 1    |      |
|                | Write | BOOL  |      | 1    |
|                | READ  | BYTE  | 212  |      |
|                | Write | BYTE  |      | 212  |
|                | READ  | DINT  | 53   |      |
|                | Write | DINT  |      | 53   |
|                | READ  | REAL  | 53   |      |
|                | Write | REAL  |      | 53   |
|                | READ  | INT   | 106  |      |
|                | Write | INT   |      | 106  |
|                | READ  | TIME  | 105  |      |
|                | Write | TIME  |      | 105  |
|                | READ  | Count | 111  |      |

|       | Write | Count |     | 106 |
|-------|-------|-------|-----|-----|
| Input | READ  | BOOL  | 1   |     |
|       | Write | BOOL  |     | 1   |
|       | READ  | BYTE  | 222 |     |
|       | Write | BYTE  |     | 212 |
|       | READ  | DINT  | 55  |     |
|       | Write | DINT  |     | 53  |
|       | READ  | REAL  | 55  |     |
|       | Write | REAL  |     | 53  |
|       | READ  | INT   | 111 |     |
|       | Write | INT   |     | 111 |
|       | READ  | TIME  | 111 |     |
|       | Write | TIME  |     | 106 |
|       | READ  | Count | 111 |     |
|       | Write | Count |     | 106 |

# <u>S7-200 最大支持点数</u>

| S7-200 | 功能    | 数据类型 | 最大数量 | 最大数量 |
|--------|-------|------|------|------|
| DB     | READ  | BOOL | 1    |      |
|        | Write | BOOL |      | 1    |
|        | READ  | BYTE | 222  |      |
|        | Write | BYTE |      | 212  |
|        | READ  | DINT | 55   |      |
|        | Write | DINT |      | 53   |
|        | READ  | REAL | 55   |      |
|        | Write | REAL |      | 53   |
|        | READ  | INT  | 111  |      |
|        | Write | INT  |      | 106  |
| Flag   | READ  | BOOL | 1    |      |
|        | Write | BOOL |      | 1    |
|        | READ  | BYTE | 32   |      |
|        | Write | BYTE |      | 32   |
|        | READ  | DINT | 8    |      |
|        | Write | DINT |      | 8    |
|        | READ  | REAL | 8    |      |
|        | Write | REAL |      | 8    |
|        | READ  | INT  | 16   |      |
|        | Write | INT  |      | 16   |
| Output | READ  | BOOL | 1    |      |
|        | Write | BOOL |      | 1    |
|        | READ  | BYTE | 16   |      |
|        | Write | BYTE |      | 16   |
|        | READ  | DINT | 4    |      |

|       | Write | DINT |    | 4  |
|-------|-------|------|----|----|
|       | READ  | REAL | 4  |    |
|       | Write | REAL |    | 4  |
|       | READ  | INT  | 8  |    |
|       | Write | INT  |    | 8  |
| Input | READ  | BOOL | 1  |    |
|       | Write | BOOL |    | 1  |
|       | READ  | BYTE | 16 |    |
|       | Write | BYTE |    | 16 |
|       | READ  | DINT | 4  |    |
|       | Write | DINT |    | 4  |
|       | READ  | REAL | 4  |    |
|       | Write | REAL |    | 4  |
|       | READ  | INT  | 8  |    |
|       | Write | INT  |    | 8  |

举例读写西门子 PLC 整型数据

配置 S7-Eethernet Client 主站指令,点击 S7-Eethernet Client----Commands 建立指令,读或写西门子 DB 数据块的数据。

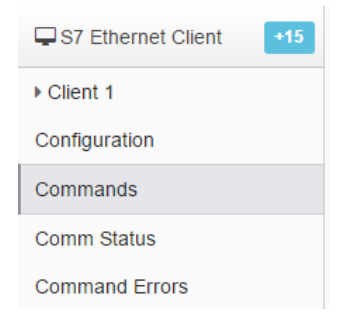

读指令解释如下,读取 IP 地址为 192.168.0.3 的西门子 S7-300 系列的控制器,把其中的 DB1 数据块里面 的 3 个 INT 读到模块内部数据寄存器地址 0-2 中.

S7 Ethernet Client 1 - Modify Command

| Enable                | Yes                   | • |  |
|-----------------------|-----------------------|---|--|
| Function Type         | Read                  | • |  |
| IP Address            | 192.168.0.3           | j |  |
| PLC Type              | S7-300/S7-400/S7-1200 | • |  |
| Rack                  | 0                     |   |  |
| Slot                  | 2                     |   |  |
| Data Type             | INT                   | • |  |
| Address Type          | Data Block (DB)       | T |  |
| DB Number             | 1                     |   |  |
| Address               | 0                     |   |  |
| Quantity              | 3                     |   |  |
| Data Swap             | No Change             | T |  |
| Poll Interval         | 0                     |   |  |
| Internal Data Address | 0                     |   |  |
| Desc                  |                       |   |  |

×

命令的要注意的地方, Slot 是指西门子 CPU 的槽位, Address 是指 DB 数据的起始地址, Quantity 是指要传输几个数据, Data Swap 是指传输的数据是否进行高低位交换, Internal Data Address 是指模块内部寄存器的起始地址。

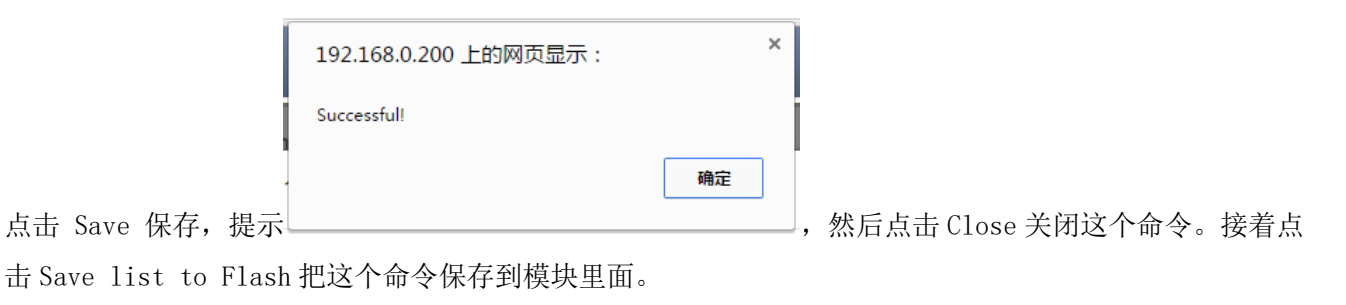

| Home / Reboot                                                                                                    |
|----------------------------------------------------------------------------------------------------|
|                                                                                                    |
| Warning                                                                                                    |
| The module has to be rebooted due to any configuration changes. Note that the data communication will be temporarily interrupted if reboot. |
|                                                                                                    |
| OK to reboot the module now?                                                                                                    |
| ОК                                                                                                    |
|                                                                                                    |
| 提示重启横中 占击 OK 完成重启                                                                                                    |
|                                                                                                    |
| Home / Reboot                                                                                                    |
|                                                                                                    |
|                                                                                                    |
| Warning                                                                                                    |
| Rebooting will be completed in 16 seconds, please go to homepage after reboot.                                                              |

配置西门子 PLC 一侧, 建立 DB 块

| 🔗 SIMATIC Manager - KAIGUAN                                                                                                    |                                       |
|----------------------------------------------------------------------------------------------------|---------------------------------------|
| 文件(F) 編辑(E) 插入(I) PLC 视图(V) 连项(O) 窗口(W) 帮助(H)                                                                                                    |                                       |
| D 🖆 🔡 🛲   X 🖻 🖻 💼   º 🐾 🖳 🧏 🎬 🏛 💼   🤆 🖽 🕸 🖉 🖓 🔡 💭 🔡 💭 💱                                                                                                    |                                       |
| AIGUAN C:\Program Files (x86)\Siemens\Step7\S7Proj\Kaiguan                                                                                                    |                                       |
| □ 🗁 KAIGUAH 🖬 硬件 📓 CPU 315-2 PM/DP                                                                                                    |                                       |
| 白國 SIMATIC 300 (1)<br>京 國 CPU 315-2 PW(P)<br>開 HW Config - [SIMATIC 300(1) (配置) KAIGUAN]                                                                                                    |                                       |
| 日 (10 313-2 14) II<br>回 (10 313-2 14) II<br>回 (10 313-2 14) II<br>回 (10 313-2 14) II<br>回 (10 313-2 14) II<br>回 (10 313-2 14) II<br>回 (10 313-2 14) II<br>回 (10 313-2 14) II<br>回 (10 313-2 14) II<br>回 (10 313-2 14) II<br>回 (10 313-2 14) II<br>回 (10 313-2 14) II<br>回 (10 313-2 14) II<br>II<br>II<br>II<br>II<br>II<br>II<br>II                                                                                                    |                                       |
|                                                                                                    | 油任 - Ethernet 按山 PN-IO (R0/S2.2)      |
|                                                                                                    | 常规 参数                                 |
| □ 00 UR 简短描述: PH-IO                                                                                                    |                                       |
| 1<br>2 目 CPH 215-2 PM/DP<br>合 し 役者名称 00: PN-I0                                                                                                    |                                       |
| $\frac{2}{11} \frac{1}{NPT/OP} = \frac{1}{100}$                                                                                                    |                                       |
| 12 PF-10                                                                                                    |                                       |
|                                                                                                    | IP 地址: 192,158.0.3                    |
| 4 108x Relay ***                                                                                                    | 子网摘码(B): 255.255.255.0                |
| 「Reiner and American American Ame<br>American American Ame<br>American American American American American American American American American American American American American American American American American American American American American American American American American American | ● 使用路由器(U)                            |
|                                                                                                    | 地址 (A)  192.168.0.1                   |
| 地址: 192.168.0.3                                                                                                    | 子网(5):                                |
|                                                                                                    | 未连网 新建 (8)                            |
|                                                                                                    | 属性 (B)                                |
|                                                                                                    | 删除 (L)                                |
|                                                                                                    | · · · · · · · · · · · · · · · · · · · |
| 2 CFV 315-2 PN/DP 6EST 315-2EH13-0AB0                                                                                                    |                                       |
| 1 RF-10<br>12 PF-10<br>12                                                                                                    | <u>确定</u><br>取消 帮助                    |
| <u>32</u> 通 <i>调口 1</i> 确定                                                                                                    | 87.415 115.893                        |
| 3<br>4 M 100- 9-1                                                                                                    | h (PROFIDUS-DF A) 活                   |
| 5 0                                                                                                    |                                       |
|                                                                                                    |                                       |
|                                                                                                    |                                       |

| <br>× ×       | 地址    | 名称        | 类型         | 初始值           | 注 |
|---------------|-------|-----------|------------|---------------|---|
| <br>          | 0.0   |           | STRUCT     |               |   |
|               | +0.0  | DB_INTO   | INT        | 0             | 临 |
|               | +2.0  | DB_INT2   | INT        | 0             | 临 |
|               | +4.0  | DB_INT4   | INT        | 0             | 临 |
|               | +6.0  | DB_INT6   | INT        | 0             | 临 |
|               | +8.0  | DB_INT8   | INT        | 0             | 临 |
|               | +10.0 | DB_REALO  | REAL       | 0.000000e+000 | 临 |
|               | +14.0 | DB_REAL4  | REAL       | 0.000000e+000 | 临 |
|               | +18.0 | DB_REAL8  | REAL       | 0.000000e+000 | 临 |
|               | +22.0 | DB_REAL12 | REAL       | 0.000000e+000 | 临 |
| <br>          | +26.0 | DB_REAL16 | REAL       | 0.000000e+000 | 临 |
| ₹ <u>&lt;</u> | =30.0 |           | END_STRUCT |               |   |
|               |       |           |            |               |   |
|               |       |           |            |               |   |
|               | •     |           |            |               |   |
|               | •     |           |            |               | _ |

在 DB1. DBW0, DB1. DBW2, DB1. DBW4 里面写点数据。点击 🖤 赋值。

| L I E | сн<br><del>©</del> Д | NOLOGY  |        |        |           |            |              |              |
|-------|----------------------|---------|--------|--------|-----------|------------|--------------|--------------|
| 表格    | (T)                  | 编辑(E)   | 插入(    | I) PLO | C 变量(A)   | 视图(V)      | 选项(O)        | 窗口(W) 帮助(H)  |
| -)×   |                      | ) 🚅 日   | 4      | ∦      | 3 🖻 🗠     | ∝ X        | 9 <b>.</b> 8 | <b>?</b> ₩ ₩ |
| *     | (v)                  | AT_1 @B | T-SE-I | MB4\S  | IMATIC 30 | 0(1)\CPU 3 | 315-2 PN/D   | DP\S7程序(3)   |
|       | 1                    | 地址      |        | 符号     | 显示格式      | 状态值        | 修改数值         | <u>^</u>     |
| 1     |                      | DB1.DBW | 0      |        | DEC       | 1234       | 1234         |              |
| 2     |                      | DB1.DBW | 2      |        | DEC       | 6789       | 6789         |              |
| 3     |                      | DB1.DBW | 4      |        | DEC       | 1357       | 1357         |              |
| 4     |                      | DB1.DBW | 6      |        | DEC       | 0          | 0            |              |
| 5     |                      | DB1.DBW | 8      |        | DEC       | 0          | 0            | E            |
| 6     |                      | DB1.DBD | 10     |        | DEC       | L#0        |              |              |
| 7     |                      | DB1.DBD | 14     |        | DEC       | L#0        |              |              |
| 8     |                      | DB1.DBD | 18     |        | DEC       | L#0        |              |              |
| 9     |                      | DB1.DBD | 22     |        | DEC       | L#0        |              |              |
| 10    |                      | DB1.DBD | 26     |        | DEC       | L#0        |              |              |
| 11    |                      |         |        |        |           |            |              | -            |

返回模块网页查看内部数据寄存器地址 0-2 中读入了相同的数据。

| 🚳 Module              | ^ |           |        |                         |          |         |               |
|-----------------------|---|-----------|--------|-------------------------|----------|---------|---------------|
| General Configuration |   | Desired   |        | Have de size al Disalas | Ele et f | Diaglas |               |
| ▶ Internal Data View  |   | Decimal D | Isplay | Hexadecimal Display     | Float L  | Jispiay | ASCII Display |
| Backup / Restore      |   | Address   | 0      | 1                       | 2        | 3       | 4             |
| Change Password       |   | 0         | 1234   | 6789                    | 1357     | 0       | 0             |
| Ū.                    |   | 10        | 0      | 0                       | 0        | 0       | 0             |
| Firmware Upgrade      |   | 20        | 0      | 0                       | 0        | 0       | 0             |
| h Deheet Medule       |   | 30        | 0      | 0                       | 0        | 0       | 0             |

为模块内部寄存器赋值(不同型号模块,可使用不同的驱动协议为模块数据区赋值),再配置命令写给西门子 DB1.DBW6和 DB1.DBW8。

模块内部数据寄存器地址 3-4 被赋值数据,地址 0-2 是从西门子读到的数据。

| A Home                |   | Home / Interr | nal Data | View                |          |              |      |               |  |
|-----------------------|---|---------------|----------|---------------------|----------|--------------|------|---------------|--|
| 🚳 Module              | ^ |               |          |                     |          |              |      |               |  |
| General Configuration |   | Decimal D     | ienlav   | Hevadecimal Display | Elect Di | enlav        | ASCI | Display       |  |
| ▶ Internal Data View  |   | Declinal D    | ispiay   | Hexadecimal Display | Float Di | riou Display |      | / bon biopidy |  |
| Backup / Restore      |   | Address       | 0        | 1                   | 2        | 3            |      | 4             |  |
| Change Password       |   | 0             | 1234     | 6789                | 1357     | 66           | 88   | 7799          |  |
| 9                     |   | 10            | 0        | 0                   | 0        | 0            |      | 0             |  |
| Firmware Upgrade      |   | 20            | 0        | 0                   | 0        | 0            |      | 0             |  |
| . Daharah Madula      |   | 30            | 0        | 0                   | 0        | 0            |      | 0             |  |
| Repoot module         |   | 40            | 0        | 0                   | 0        | 0            |      | 0             |  |

在模块 S7 以太网一侧配置写出指令如下

S7 Ethernet Client 1 - Modify Command

| Enable                | Yes 🔻                      |  |
|-----------------------|----------------------------|--|
| Function Type         | Write                      |  |
| IP Address            | 192.168.0.3                |  |
| PLC Type              | \$7-300/\$7-400/\$7-1200 • |  |
| Rack                  | 0                          |  |
| Slot                  | 2                          |  |
| Data Type             | INT 🔻                      |  |
| Address Type          | Data Block (DB)            |  |
| DB Number             | 1                          |  |
| Address               | 6                          |  |
| Quantity              | 2                          |  |
| Data Swap             | No Change                  |  |
| Poll Interval         | 0                          |  |
| Internal Data Address | 3                          |  |
| Desc                  |                            |  |

Close Save

×

以上指令含义为,从模块内部数据区起始地址3开始,调用2个整型数,写给IP地址为192.168.0.3的西门子S7-300系列的控制器,写入DB1数据块里面的DBW6和DBW8.保存该指令,重启模块。

| Enable | e <mark>Functio</mark><br>Type | n IP Address | РLС Туре                            | Rack | SlotTSA | P <mark>Data</mark><br>Type | Address<br>Type | DB<br>Number | Address | Quantity | Poll<br>Interval | Data<br>Swap | Internal<br>Data<br>Address | Desc |
|--------|--------------------------------|--------------|-------------------------------------|------|---------|-----------------------------|-----------------|--------------|---------|----------|------------------|--------------|-----------------------------|------|
| ⊙Yes   | Read                           | 192.168.0.   | 3 <sup>S7-300/S7-</sup> 400/S7-1200 | 0    | 2       | INT                         | Data<br>Block   | 1            | 0       | 3        | 0                | No<br>Change | 0                           |      |
| Yes    | Write                          | 192.168.0.   | 3 <sup>S7-300/S7-</sup> 400/S7-1200 | 0    | 2       | INT                         | Data<br>Block   | 1            | 6       | 2        | 0                | No<br>Change | 3                           |      |
| Add    |                                | Modify       | Delete                              |      |         |                             |                 |              |         |          |                  |              |                             |      |

Save list to Flash

查看西门子 PLC 的数据,可以看到 DB1. DBW6 和 DB1. DBW8 的状态值,和模块内部数据区一致。

| 8    | 变量   | ₫ - VAT_1 |        |         |              |            |            |             |                |
|------|------|-----------|--------|---------|--------------|------------|------------|-------------|----------------|
| 表格   | 备(T) | 编辑(E)     | 插入(    | I) PLO  | C 变量(A)      | 视图(V)      | 选项(O)      | 窗口(W) 帮助(H  | )              |
| -[2] |      | ) 🚄 日     | 8      | <u></u> | 3 <b>R</b> M | ° ×        | 9 8 )      | ?           | <b>⊘</b> ≱ 66° |
| Ľ    | v    | AT_1 @B   | T-SE-I | MB4\S   | IMATIC 30    | 0(1)\CPU 3 | 315-2 PN/E | DP\S7 程序(3) | - • •          |
|      | 1    | 地址        |        | 符号      | 显示格式         | 状态值        | 修改数值       |             | •              |
| 1    |      | DB1.DBW   | 0      |         | DEC          | 1234       | 1234       |             |                |
| 2    |      | DB1.DBW   | 2      |         | DEC          | 6789       | 6789       |             |                |
| 3    |      | DB1.DBW   | 4      |         | DEC          | 1357       | 1357       |             |                |
| 4    |      | DB1.DBW   | 6      |         | DEC          | 6688       | 0          |             | _              |
| 5    |      | DB1.DBW   | 8      |         | DEC          | 7799       | 0          |             | -              |
| 6    |      | DB1.DBD   | 10     |         | DEC          | L#0        |            |             |                |
| 7    |      | DB1.DBD   | 14     |         | DEC          | L#0        |            |             |                |
| 8    |      | DB1.DBD   | 18     |         | DEC          | L#0        |            |             |                |
| 9    |      | DB1.DBD   | 22     |         | DEC          | L#0        |            |             |                |
| 10   | )    | DB1.DBD   | 26     |         | DEC          | L#0        |            |             |                |
| 11   | L    |           |        |         |              |            |            |             | Ŧ              |

举例:读写西门子 PLC 浮点数

### S7 Ethernet Client 1 - Modify Command

| Enable                | Yes                   | T |
|-----------------------|-----------------------|---|
| Function Type         | Read                  | • |
| IP Address            | 192.168.0.3           |   |
| PLC Type              | S7-300/S7-400/S7-1200 | • |
| Rack                  | 0                     |   |
| Slot                  | 2                     |   |
| Data Type             | REAL                  | • |
| Address Type          | Data Block (DB)       | T |
| DB Number             | 1                     |   |
| Address               | 10                    |   |
| Quantity              | 3                     |   |
| Data Swap             | No Change             | • |
| Poll Interval         | 0                     |   |
| Internal Data Address | 20                    |   |
| Desc                  |                       |   |

Close Save

X

以上指令解释如下,读取 IP 地址为 192.168.0.3 的西门子 S7-300 系列的控制器,把其中的 DB1 数据块里面,从 DBD10 开始的 3 个 REAL 类型数据,读到模块内部数据寄存器起始地址为 20 的区域中. 因为模内部数据寄存器为 16 位的字,所以 3 个浮点数会占用 6 个寄存器,也就是存放到模块内部地址 20-25 中

如下图,在西门子 PLC 中 DB1. DBD10/14/18 中赋值

| 🏭 🥶   | 量 - VAT_1  |        |        |                   |                         |              |              |
|-------|------------|--------|--------|-------------------|-------------------------|--------------|--------------|
| 表格(   | T) 编辑(E)   | 插入(    | I) PLO | C 变量(A) 视图(V      | ) 选项(O) 窗               | 口(W) 帮助(H    | )            |
| -jaj  | D 🛩 日      | 5      | ∦ ⊑    |                   | ° <u>∎</u> £ <b>№</b> ? | 1            | 🎯 🚱 🗤 🚳 🧤 🛵  |
| 8     | VAT_1 @B   | T-SE-I | MB4\S  | IMATIC 300(1)\CPU | 315-2 PN/DP             | 、S7 程序(3) ON |              |
|       | 🖌 地址       |        | 符号     | 显示格式              | 状态值                     | 修改数值         | *            |
| 2     | DB1.DBW    | 2      |        | DEC               | 6789                    | 6789         |              |
| 3     | DB1.DBW    | 4      |        | DEC               | 1357                    | 1357         |              |
| 4     | DB1.DBW    | 6      |        | DEC               | 6688                    | 0            |              |
| 5     | DB1.DBW    | 8      |        | DEC               | 7799                    | 0            |              |
| 6     | DB1.DBD    | 10     |        | FLOATING_POINT    | -58.98                  | -58.98       | =            |
| 7     | DB1.DBD    | 14     |        | FLOATING_POINT    | -77.5533                | -77.5533     | -            |
| 8     | DB1.DBD    | 18     |        | FLOATING_POINT    | 69.89                   | 69.89        |              |
| 9     | DB1.DBD    | 22     |        | FLOATING_POINT    | 0.0                     |              |              |
| 10    | DB1.DBD    | 26     |        | FLOATING_POINT    | 0.0                     |              |              |
| 11    |            |        |        |                   |                         |              |              |
| 12    |            |        |        |                   |                         |              | *            |
| BT-SE | -MB4\SIMAT | IC 30  | 0(1)\\ | \S7 程序(3)         |                         | • R          | UN Abs < 5.2 |

模块内部数据区 20-25 的 6 个寄存器将会读取到了相同的数值。

之后再次为模块内部寄存器 26-29 赋值 2 个浮点数,998.5432 和 -99.1111。(不同型号模块,可使用不同的驱动协议为模块数据区赋值)。

在模块 S7 以太网主站建立一条写指令含义为,从模块内部数据区起始地址 26 开始,调用 2 个 REAL 类型数据,写给 IP 地址为 192.168.0.3 的西门子 S7-300 系列的控制器,写入 DB1 数据块里面的 DBD22 和 DBD26. 保存该指令,重启模块。

### S7 Ethernet Client 1 - Add Command

| Enable                | Yes                   | •   |
|-----------------------|-----------------------|-----|
| Function Type         | Write                 | •   |
| IP Address            | 192.168.0.3           | j   |
| PLC Type              | S7-300/S7-400/S7-1200 | ۲   |
| Rack                  | 0                     | j   |
| Slot                  | 2                     |     |
| Data Type             | REAL                  | •   |
| Address Type          | Data Block (DB)       | ۲   |
| DB Number             | 1                     | j   |
| Address               | 22                    |     |
| Quantity              | 2                     |     |
| Data Swap             | No Change             | •   |
| Poll Interval         | 0                     | j ( |
| Internal Data Address | 26                    |     |
| Desc                  |                       |     |

Click save to continue add command, click close to finish add.

Close Save

×

| Enable | Function<br>Type | IP Address  | PLC Туре                  | Rack | SlotTS | AP <mark>Data</mark><br>Typ | Address<br>Type | DB<br>Number | Address | Quantity | Poll<br>Interva | Data<br>ISwap | Internal<br>Data<br>Address | Des |
|--------|------------------|-------------|---------------------------|------|--------|-----------------------------|-----------------|--------------|---------|----------|-----------------|---------------|-----------------------------|-----|
| Yes    | Read             | 192.168.0.3 | S7-300/S7-<br>400/S7-1200 | 0    | 2      | INT                         | Data<br>Block   | 1            | 0       | 3        | 0               | No<br>Change  | 0                           |     |
| ●Yes   | Write            | 192.168.0.3 | S7-300/S7-<br>400/S7-1200 | 0    | 2      | INT                         | Data<br>Block   | 1            | 6       | 2        | 0               | No<br>Change  | 3                           |     |
| ●Yes   | Read             | 192.168.0.3 | S7-300/S7-<br>400/S7-1200 | 0    | 2      | REA                         | L Data<br>Block | 1            | 10      | 3        | 0               | No<br>Change  | 20                          |     |
| ● Yes  | Write            | 192.168.0.3 | S7-300/S7-<br>400/S7-1200 | 0    | 2      | REA                         | L Data<br>Block | 1            | 22      | 2        | 0               | No<br>Change  | 26                          |     |

点击 Save list to Flash 重启网关,让命令生效。 如下图查看西门子 PLC 的数据,可以看到 DB1.DBD22 和 DB1.DBD26 的数据值,和模块内部数据区一致。

|    | 1 | 地址      |    | 符号 | 显示格式           | 状态值      | 修改数值     |
|----|---|---------|----|----|----------------|----------|----------|
| 2  |   | DB1.DBW | 2  |    | DEC            | 6789     | 6789     |
| 3  |   | DB1.DBW | 4  |    | DEC            | 1357     | 1357     |
| 4  |   | DB1.DBW | 6  |    | DEC            | 0        | 0        |
| 5  |   | DB1.DBW | 8  |    | DEC            | 0        | 0        |
| 6  |   | DB1.DBD | 10 |    | FLOATING_POINT | -58.98   | -58.98   |
| 7  |   | DB1.DBD | 14 |    | FLOATING_POINT | -77.5533 | -77.5533 |
| 8  |   | DB1.DBD | 18 |    | FLOATING_POINT | 69.89    | 69.89    |
| 9  |   | DB1.DBD | 22 |    | FLOATING_POINT | 998.5432 |          |
| 10 |   | DB1.DBD | 26 |    | FLOATING_POINT | -99.1111 |          |
| 11 |   |         |    |    |                |          |          |
| 12 |   |         |    |    |                |          |          |

举例.读写西门子 PLC 的布尔量

| Enable                | Yes                   | •                                                        |
|-----------------------|-----------------------|----------------------------------------------------------|
| Function Type         | Read                  | •                                                        |
| IP Address            | 192.168.1.1           |                                                          |
| PLC Type              | S7-300/S7-400/S7-1200 | •                                                        |
| Rack                  | 0                     |                                                          |
| Slot                  | (1                    |                                                          |
| Data Type             | BOOL                  | <ul> <li>Data Type</li> </ul>                            |
| Address Type          | Data Block (DB)       |                                                          |
| DB Number             | 1                     | Quantity                                                 |
| Address               | 0                     |                                                          |
| Quantity              | 16                    | This parameter specifies the number                      |
| Data Swap             | No Change             | <ul> <li>of registers or digital points to be</li> </ul> |
| Poll Interval         | 0                     | associated with the command.                             |
| Internal Data Address | 0                     |                                                          |
| Desc                  |                       |                                                          |

Click save to continue add command, click close to finish add.

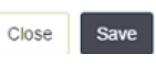

以上读指令解释如下,读取 IP 地址为 192.168.1.1 的西门子 1200 系列控制器的位数据,读取 DB1 数据 块里面的前两个字节中的 16 个布尔量,放进模块内部数据寄存器起始地址为 0 的区域。 此处需要注意,模块内部寄存器都是 16 位的字,所以 16 个布尔量占用 1 个寄存器地址。

| Enable                | Yes                   | • |
|-----------------------|-----------------------|---|
| Function Type         | Write                 | • |
| IP Address            | 192.168.1.1           |   |
| PLC Type              | S7-300/S7-400/S7-1200 | • |
| Rack                  | 0                     |   |
| Slot                  | 1                     |   |
| Data Type             | BOOL                  | • |
| Address Type          | Data Block (DB)       | • |
| DB Number             | 1                     |   |
| Address               | 0                     |   |
| Quantity              | 16                    |   |
| Data Swap             | No Change             | • |
| Poll Interval         | 0                     |   |
| Internal Data Address | 1600                  |   |
| Desc                  |                       |   |

以上指令解释如下,调用模块内部数据寄存器起始地址为100的连续16个布尔量数据,写入到IP地址为192.168.1.1的西门子S7-300系列控制器中,写入的位置为DB1数据块里面的前两个字节中的16个位。

此处需要注意,模块内部寄存器都是 16 位的字,所以写出布尔量时,内部寄存器的起始地址的真实位 置为 1600/16=100,写出 16 个布尔量,正好写出一个寄存器内的数据。

以上介绍了 S7 以太网主站指令对 INT 类型, REAL 类型, BOOL 类型数据读写操作指令。 此外 S7 以太网主站指令,还可以对 BYTE, DINT 进行操作,此处不再详细举例。 举例 1. 罗克韦尔 1756PLC 和西门子 PLC 315-2DP/PN 通讯 本案例中配置模块做 EtherNet/IP server,做 S7 以太网 client 西门子多个 DB 块的数据可以被读取,本例以 DB1 和 DB2 为例。每个 DB 块包含 5 个数据,由模块进行读取。 西门子 PLC 内部配置如下:

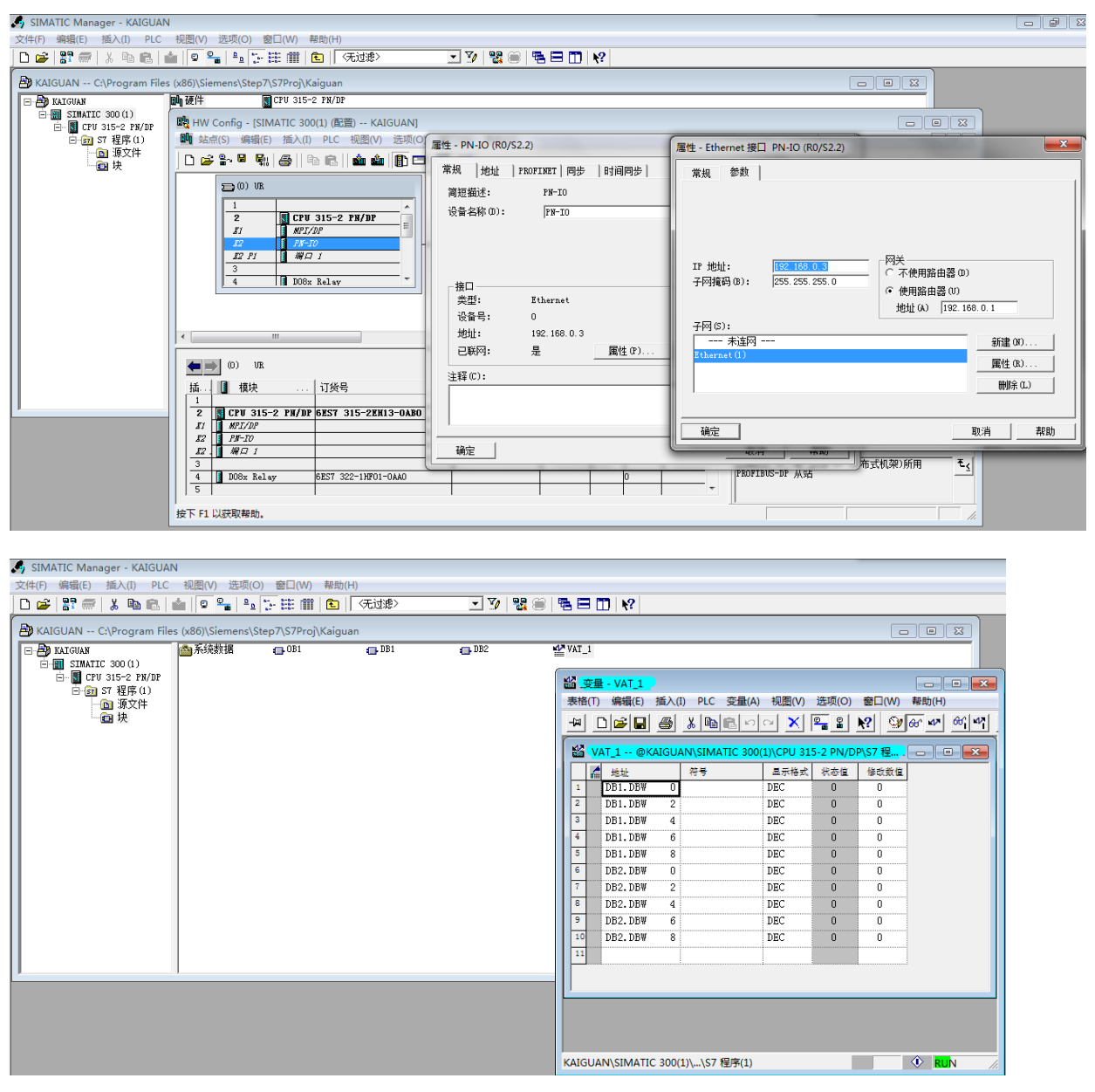

之后在模块中选择 S7 Ethernet Client 这里做配置,点击 S7-Eethernet Client------Commands 建立两条读指令 Configuration Commands

Comm Status

| Enable                | Yes                     |  |
|-----------------------|-------------------------|--|
| Function Type         | Read                    |  |
| IP Address            | 192.168.0.3             |  |
| PLC Type              | S7-300/S7-400/S7-1200 V |  |
| Rack                  | 0                       |  |
| Slot                  | 2                       |  |
| Data Type             | INT 🔻                   |  |
| Address Type          | Data Block (DB)         |  |
| DB Number             | 1                       |  |
| Address               | 0                       |  |
| Quantity              | 5                       |  |
| Data Swap             | No Change               |  |
| Poll Interval         | 0                       |  |
| Internal Data Address | 0                       |  |
| Desc                  |                         |  |

第一条命令的要注意的地方, Slot 是指西门子 CPU 的槽位, Address 是指 DB 数据的起始地址, Quantity 是 指要传输几个数据, Data Swap 是指传输的数据是否进行高低位交换, Internal Data Address 是指读到的 数据存放在模块内部寄存器起始地址。

第一条命令的含义是模块读取 IP 地址为 192.168.0.3 的西门子 PLC DB1 内的前 5 个 INT 字,存入模块内部 寄存器地址 0-4,总共 5 个寄存器里面。

|    |      |     |    | 192.168.0.200 上的网页显示: | ×  |    |           |
|----|------|-----|----|-----------------------|----|----|-----------|
|    |      |     |    | Successful!           |    | i. |           |
|    |      |     |    |                       | 确定 | Ľ  |           |
| 点击 | Save | 保存, | 提示 |                       |    | ,  | 接着写第二条指令, |

S7 Ethernet Client 1 - Add Command

 $\times$ 

| Enable                | Yes                   | <b>T</b> |
|-----------------------|-----------------------|----------|
| Function Type         | Read                  | T        |
| IP Address            | 192.168.0.3           |          |
| PLC Type              | S7-300/S7-400/S7-1200 | •        |
| Rack                  | 0                     |          |
| Slot                  | 2                     |          |
| Data Type             | INT                   | •        |
| Address Type          | Data Block (DB)       | T        |
| DB Number             | 2                     |          |
| Address               | 0                     |          |
| Quantity              | 5                     |          |
| Data Swap             | No Change             | •        |
| Poll Interval         | 0                     |          |
| Internal Data Address | 5                     |          |
| Desc                  |                       |          |

Click save to continue add command, click close to finish add.

Close Save

第二条命令的含义是模块读取 IP 地址为 192.168.0.3 的西门子 PLC DB2 内的前 5 个字,存入模块内部寄存

### 器地址 5-9, 总共5个寄存器里面。

|    |      |     |    | 192.168.0.200 上的网页显示: | ×  |
|----|------|-----|----|-----------------------|----|
|    |      |     |    | Successful!           |    |
|    |      |     | -  |                       | 确定 |
| 点击 | Save | 保存, | 提示 |                       |    |

,然后点击 Close 关闭这个命令。接着点击 Save

list to Flash 把这个命令保存到模块里面。

| e  | IP Address  | PLC Type                       | Rack                                                                                   | SlotTS/                                                                                    | P Data<br>Type                                                                                                    | Address<br>Type                                                                                                    | DB<br>Number                                                                                                    | Address                                                                                                    | Quantity                                                                                                    | Poll<br>Interval                                                                                                    | Data<br>Swap                                                                                                    | Internal<br>Data<br>Address                                                                                                    | Des                                                                                                    |
|----|-------------|--------------------------------|----------------------------------------------------------------------------------------|--------------------------------------------------------------------------------------------|----------------------------------------------------------------------------------------------------|----------------------------------------------------------------------------------------------------|----------------------------------------------------------------------------------------------------|----------------------------------------------------------------------------------------------------|----------------------------------------------------------------------------------------------------|----------------------------------------------------------------------------------------------------|----------------------------------------------------------------------------------------------------|----------------------------------------------------------------------------------------------------|----------------------------------------------------------------------------------------------------|
| ıd | 192.168.0.3 | S7-300/S7-<br>400/S7-1200      | 0                                                                                      | 2                                                                                          | INT                                                                                                    | Data<br>Block                                                                                                    | 1                                                                                                    | 0                                                                                                    | 5                                                                                                    | 0                                                                                                    | No<br>Change                                                                                                    | 0                                                                                                    |                                                                                                    |
| ıd | 192.168.0.3 | S7-300/S7-<br>400/S7-1200      | 0                                                                                      | 2                                                                                          | INT                                                                                                    | Data<br>Block                                                                                                    | 2                                                                                                    | 0                                                                                                    | 5                                                                                                    | 0                                                                                                    | No<br>Change                                                                                                    | 5                                                                                                    |                                                                                                    |
|    | e<br>d<br>d | d 192.168.0.3<br>d 192.168.0.3 | d 192.168.0.3<br>57-300/57-<br>400/57-1200<br>192.168.0.3<br>57-300/57-<br>400/57-1200 | d 192.168.0.3<br>57-300/S7-<br>400/S7-1200 0<br>192.168.0.3<br>57-300/S7-<br>400/S7-1200 0 | d 192.168.0.3<br>192.168.0.3<br>192.172.00<br>192.172.00<br>192.172.00 | Image: Second system         Image: Second system         Image: Se | Image: Sright of the second second | Image: Solution of the second second secon | Image: Strain of the strain of the strain of the | Image: Sr = 100/S7 - 100/S7 - 1200     Image: Sr = 100/S7 - 1200     Image: Sr = 100/S7 - 1200 | Image: Second second second | Image: Sr = 100/S7 - 100/S7 - 100/S7 - 1200     0     2     INT     Data<br>Block     1     0     5     0     No<br>Change       Image: Sr = 100/S7 - 1200     0     2     INT     Data<br>Block     1     0     5     0     No<br>Change | Address     Address       192.168.0.3     S7-300/S7-<br>400/S7-1200     0     2     INT     Data<br>Block     1     0     5     0     No<br>Change     0       192.168.0.3     S7-300/S7-<br>400/S7-1200     0     2     INT     Data<br>Block     2     0     5     0     No<br>Change     0 |

| Warning                                                              |                                                                       |  |
|----------------------------------------------------------------------|-----------------------------------------------------------------------|--|
|                                                                      |                                                                       |  |
| The module has to be rebooted due to any configuration changes. Note | that the data communication will be temporarily interrupted if reboot |  |
|                                                                      |                                                                       |  |
|                                                                      |                                                                       |  |
| OK to report the module now?                                         |                                                                       |  |
| OR to report the module now?                                         |                                                                       |  |
|                                                                      | OK                                                                    |  |
|                                                                      | OK                                                                    |  |
|                                                                      |                                                                       |  |
|                                                                      |                                                                       |  |
|                                                                      |                                                                       |  |

# 提示重启模块,点击OK 完成重启。

Home / Reboot

在西门子 PLC 变量表里面写入一些数据,可以看到模块寄存器 0-9 总共 10 个寄存器显示有数据被读取到。

| B          | È-∭ SIM/<br>È-∭ ( | JIC 300(<br>JPV 315-2<br>図 S7 程序 | (1)<br>: PN/DP<br>字(1) |        | A Home       | 9         |          | Н                     | ome / Inte | ernal Data V | /iew       |           |             |           |         |      |      |      |      |
|------------|-------------------|----------------------------------|------------------------|--------|--------------|-----------|----------|-----------------------|------------|--------------|------------|-----------|-------------|-----------|---------|------|------|------|------|
|            |                   | ◎ 源                              | 文件                     |        | 🚳 Modu       | ile       |          | ~                     |            |              |            |           |             |           |         |      |      |      |      |
|            |                   |                                  |                        |        | ▶ Genera     | al Config | uration  |                       | Decimal    | Display      | Hexadecima | I Display | Float Displ | lay ASCII | Display |      |      |      |      |
|            |                   |                                  |                        |        | Interna      | I Data Vi | iew      |                       |            |              |            |           |             |           |         |      |      |      |      |
| å <u>s</u> | E量 - VAT          | 1                                |                        |        |              |           |          | • ×                   | ddress     | 0            | 1          | 2         | 3           | 4         | 5       | 6    | 7    | 8    | 9    |
| 表格         | (T) 编辑(           | (E) 插入                           | (I) PLC                | 变量(A   | ) 视图(V)      | 选项(O)     | 窗口(W)    | 帮助(H)                 |            | 1111         | 2222       | 3333      | 4444        | 5555      | 6666    | 7777 | 8888 | 9999 | 1234 |
|            |                   | 8                                | X 🗈 I                  | 8 0    |              | 9 g   I   | N? 🛛 🖓 🖸 | 6 MP 6                | D          | 0            | 0          | 0         | 0           | 0         | 0       | 0    | 0    | 0    | 0    |
| 10         |                   |                                  |                        |        |              |           |          |                       | 0          | 0            | 0          | 0         | 0           | 0         | 0       | 0    | 0    | 0    | 0    |
| 20         | VAT_1             | @KAIGU                           | JAN\SIMAT              | IC 300 | )(1)\CPU 315 | 5-2 PN/DF | P\S7 程[  | - 0                   | D          | 0            | 0          | 0         | 0           | 0         | 0       | 0    | 0    | 0    | 0    |
| Ц          | 🕻 地址              |                                  | 符号                     |        | 显示格式         | 状态值       | 修改数值     |                       | p          | 0            | 0          | 0         | 0           | 0         | 0       | 0    | 0    | 0    | 0    |
| 1          | DB1.D             | B¥ 0                             |                        |        | DEC          | 1111      | 1111     |                       | þ          | 0            | 0          | 0         | 0           | 0         | 0       | 0    | 0    | 0    | 0    |
| 2          | DB1.D             | B₩ 2                             |                        |        | DEC          | 2222      | 2222     |                       | p          | 0            | 0          | 0         | 0           | 0         | 0       | 0    | 0    | 0    | 0    |
| 3          | DB1.D             | B₩ 4                             |                        |        | DEC          | 3333      | 3333     |                       | þ          | 0            | 0          | 0         | 0           | 0         | 0       | 0    | 0    | 0    | 0    |
| 4          | DB1.D             | BV 6                             |                        |        | DEC          | 4444      | 4444     |                       | D          | 0            | 0          | 0         | 0           | 0         | 0       | 0    | 0    | 0    | 0    |
| 5          | DB1.D             | B¥ 8                             |                        |        | DEC          | 5555      | 5555     |                       | D          | 0            | 0          | 0         | 0           | 0         | 0       | 0    | 0    | 0    | 0    |
| 6          | DB2.D             | B¥ 0                             |                        |        | DEC          | 6666      | 6666     |                       |            |              |            |           |             |           |         |      |      |      |      |
| 7          | DB2.D             | BV 2                             |                        |        | DEC          | 7777      | 7777     |                       |            |              |            |           |             |           |         |      |      |      |      |
| 8          | DB2.D             | B₩ 4                             |                        |        | DEC          | 8888      | 8888     |                       | Prov. 1    | 234          | 5 6 7      | 8 9 10    | 103         | 104 Next  |         |      |      |      |      |
| 9          | DB2.D             | B¥ 6                             |                        |        | DEC          | 9999      | 9999     |                       | 104        | 201          |            |           |             | 104 Noxt  |         |      |      |      |      |
| 10         | DB2.D             | BW 8                             |                        |        | DEC          | 1234      | 1234     |                       |            |              |            |           |             |           |         |      |      |      |      |
| 11         |                   |                                  |                        |        |              |           | Í        |                       |            |              |            |           |             |           |         |      |      |      |      |
|            |                   |                                  |                        |        |              |           |          |                       |            |              |            |           |             |           |         |      |      |      |      |
|            |                   |                                  |                        |        |              |           |          |                       |            |              |            |           |             |           |         |      |      |      |      |
| AIG        | JAN\SIM           | ATIC 300                         | (1)\\S7 稻              | 副字(1)  |              |           |          | 🔍 <mark>R</mark> l // |            |              |            |           |             |           |         |      |      |      |      |

### 配置模块做 EtherNet/IP Class 1 Server 从站,根据下图分配输入输出寄存器区域

| EtherNet/IP Server                                                     | Server File Size    | 100        | •                   | r           |
|------------------------------------------------------------------------|---------------------|------------|---------------------|-------------|
| Configuration                                                          | Cauc                |            |                     |             |
| Comm Status                                                            | Save                |            |                     |             |
| <ul> <li>Status of EtherNet/IP Class</li> <li>1 Connections</li> </ul> | Class 1 Connections |            |                     |             |
| EtherNet/IP Client                                                     | Input Data Address  | Input Size | Output Data Address | Output Size |
|                                                                        | 0                   | 248        | 1000                | 248         |
|                                                                        | 250                 | 248        | 1250                | 248         |
|                                                                        | ○ 500               | 248        | 1500                | 248         |
|                                                                        | 750                 | 249        | 1750                | 249         |

在 Logix50000 内建立 CIP 输入输出数组,具体内容请见前文"配置模块做 EtherNet/IP server" 对应关系如下

PLC 输入数据标签组

BT\_ESM\_P:0:I. Data[0]- [247] 对应模块内部寄存器地址 0-247,

BT\_ESM\_P:1:I. Data[0] - [247] 对应模块内部寄存器地址 250-497

BT\_ESM\_P:0:0. Data[0] -[247]对应模块内部寄存器地址 1000-1247,

BT\_ESM\_P:1:0. Data[0] -[247] 对应模块内部寄存器地址 1250-1497

配置完成后,可以看到 PLC 内的输入标签组 BT\_ESM\_P:0:I 有数据从模块传输过来,与之前在西门子 PLC 内部键入的数据一致。

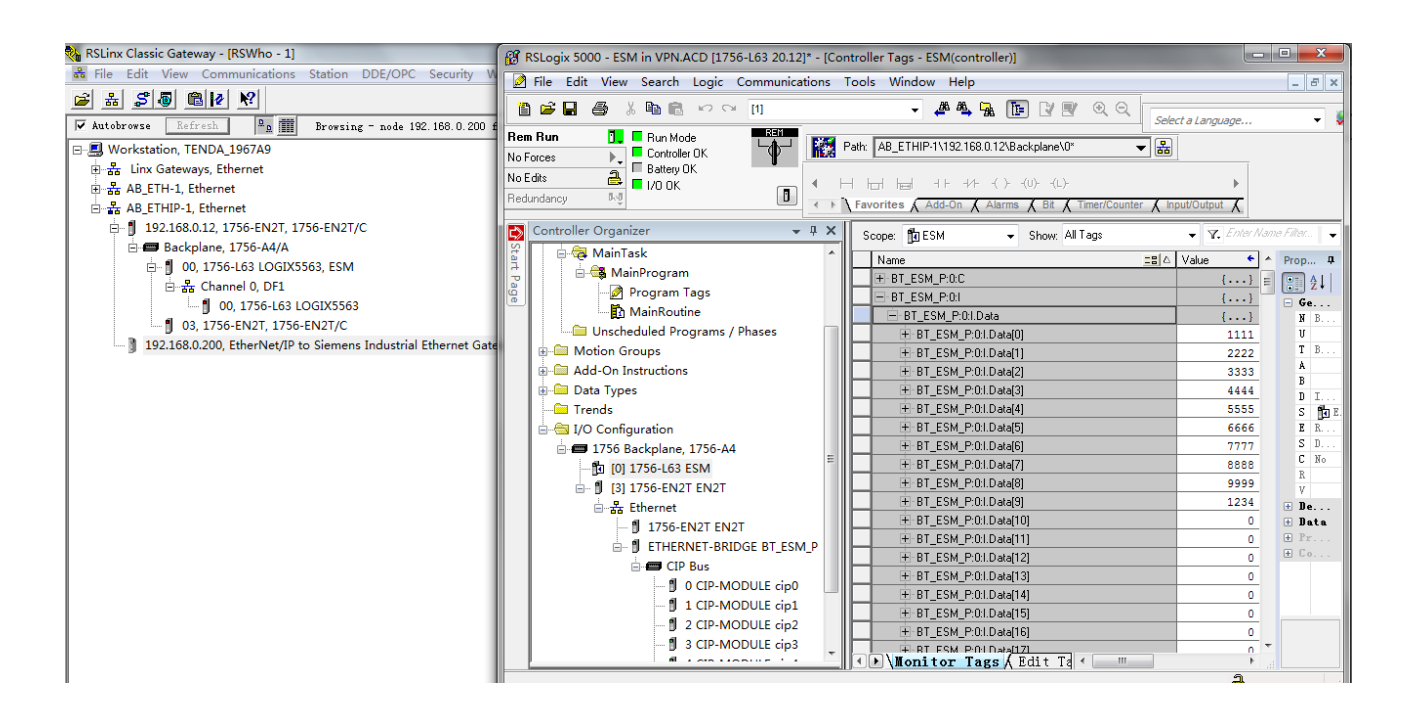

举例 2. 罗克韦尔 1756PLC 和西门子 PLC 315-2DP/PN 通讯

本案例中配置模块做 EtherNet/IP Client, 做 S7 以太网 client

模块可以同时做 EtherNet/IP Client 和 server,所以这种方式无需修改 PLC 原有配置,适用于改造项目中不停机传输数据。

首先在罗克韦尔 PLC 程序内建立一个标签"S7 READ",包含 10 个 INT 数据

|                |  | INT[10] |
|----------------|--|---------|
|                |  | INT     |
| F S7_READ[1]   |  | INT     |
| F S7_READ[2]   |  | INT     |
| F S7_READ[3]   |  | INT     |
| F S7_READ[4]   |  | INT     |
| F - S7_READ[5] |  | INT     |
| F S7_READ[6]   |  | INT     |
| F S7_READ[7]   |  | INT     |
| F S7_READ[8]   |  | INT     |
|                |  | INT     |

再配置模块 EtherNet/IP Client---Client 1—Commands,含义为从模块内部数据区 0 开头的 10 个连续数据写给罗克韦尔 PLC 标签"S7\_READ",写入的区域起始地址为"S7\_READ[0]"

### EtherNet/IP Client 1 - Add Command

| Controller Tag        | •                    |   |
|-----------------------|----------------------|---|
|                       |                      |   |
| Enable                | Yes                  | • |
| Function Type         | CIP Data Table Write | ۲ |
| IP Address            | 192.168.0.12         | ) |
| Slot                  | 0                    |   |
| Quantity              | 10                   |   |
| Poll Interval         | 0                    |   |
| Data Swap             | No Change            | • |
| Internal Data Address | 0                    | Ĵ |
| Data Type             | INT                  | • |
| Tag Name              | S7_READ              | j |
| Tag Offset            | 0                    | ) |
| Desc                  |                      |   |

|          |     | Click save to continue add co | ommand,click close | to finish add. | Close     | Save |     |
|----------|-----|-------------------------------|--------------------|----------------|-----------|------|-----|
|          |     |                               | · · ·              | -              |           |      |     |
|          |     | 192.168.0.200 上的网页显示:         | ×                  |                |           |      |     |
|          |     | Successful!                   |                    |                |           |      |     |
|          | 1   |                               |                    | -              |           |      |     |
|          | La  |                               | 開た                 |                |           |      | 1-3 |
| 点击 Save, | 提不- |                               |                    | →, 然后点击        | Close 天闭这 | 个命令。 | 拔看点 |

击 Save list to Flash 把这个命令保存到模块里面。 同时仍然继续使用上一个案例中配置完成的两条 S7 以太网主站的指令,如下图。

|   | Enable | Function<br>Type | IP Address  | PLC Туре                  | Rack | SlotT | SAP D | )ata<br>'ype | Address<br>Type | DB<br>Number | Address | Quantity | Poll<br>Interval | Data<br>Swap | Internal<br>Data<br>Address | Desc |
|---|--------|------------------|-------------|---------------------------|------|-------|-------|--------------|-----------------|--------------|---------|----------|------------------|--------------|-----------------------------|------|
| 0 | Yes    | Read             | 192.168.0.3 | S7-300/S7-<br>400/S7-1200 | 0    | 2     | 11    | NT           | Data<br>Block   | 1            | 0       | 5        | 0                | No<br>Change | 0                           |      |
| 0 | Yes    | Read             | 192.168.0.3 | S7-300/S7-<br>400/S7-1200 | 0    | 2     | I     | NT           | Data<br>Block   | 2            | 0       | 5        | 0                | No<br>Change | 5                           |      |

前文中介绍了,模块配置好的 S7 以太网指令,已经将西门子 PLC 变量已经读取到了模块内部数据 0-9,可以看到模块寄存器地址 0-9 总共 10 个寄存器显示有数据被读入。

 $\times$ 

| ė- <b>m</b><br>ė- | SIMATIC :<br>CPU 3<br>E-ST ST | 300 (1)<br>15-2 1<br>程序文<br>] 块 | )<br>PN/DP<br>(1)<br>件 | An ⊢<br>An M<br>▶ Ge | lome<br>Iodule<br>Ineral Cor | figuration | ^         | lome / Inf | ternal Data N | View<br>Hexadecim | al Display | Float Displ | ay ASC   | II Display |      |      |      |      |
|-------------------|-------------------------------|---------------------------------|------------------------|----------------------|------------------------------|------------|-----------|------------|---------------|-------------------|------------|-------------|----------|------------|------|------|------|------|
| _                 |                               |                                 |                        | <b>1</b> * m         |                              |            |           |            |               |                   |            |             |          |            |      |      |      |      |
| 変量・               | VAT_1                         |                                 |                        |                      |                              |            |           | ddress     | 0             | 1                 | 2          | 3           | 4        | 5          | 6    | 7    | 8    | 9    |
| 表格(T) 结           | 编辑(E)                         | 插入(I                            | ) PLC 变量(              | A) 视图                | (V) 选项(0                     | D) 窗口(M    | ) 帮助(H)   |            | 1111          | 2222              | 3333       | 4444        | 5555     | 6666       | 7777 | 8888 | 9999 | 1234 |
| -                 | 2                             | 4                               | 8 B C ×                | 0                    | K 💁 🕯                        | N? 6       | V 🔐 🗤     | 6t 0       | 0             | 0                 | 0          | 0           | 0        | 0          | 0    | 0    | 0    | 0    |
|                   |                               |                                 |                        |                      |                              |            |           | <b>D</b>   | 0             | 0                 | 0          | 0           | 0        | 0          | 0    | 0    | 0    | 0    |
| Ma VAT            | <u>1</u> @KA                  | IGUA                            | N\SIMATIC 30           | 00(1)\CPl            | J 315-2 PN                   | /DP\S7 程.  |           | 0          | 0             | 0                 | 0          | 0           | 0        | 0          | 0    | 0    | 0    | 0    |
| A +               | 电址                            |                                 | 符号                     | 显示                   | 格式 状态(                       | 1 修改数      | Ξ.        | 0          | 0             | 0                 | 0          | 0           | 0        | 0          | 0    | 0    | 0    | 0    |
| 1 DI              | B1.DB₩                        | 0                               |                        | DEC                  | 11                           | 11 111     |           | 0          | 0             | 0                 | 0          | 0           | 0        | 0          | 0    | 0    | 0    | 0    |
| 2 DI              | B1.DB₩                        | 2                               |                        | DEC                  | 22                           | 22 222     | 2         | 0          | 0             | 0                 | 0          | 0           | 0        | 0          | 0    | 0    | 0    | 0    |
| 3 DI              | B1.DB₩                        | 4                               |                        | DEC                  | 33                           | 33 333     | 3         | 0          | 0             | 0                 | 0          | 0           | 0        | 0          | 0    | 0    | 0    | 0    |
| 4 DI              | B1.DB₩                        | 6                               |                        | DEC                  | 44                           | 14 444     | 1         | 0          | 0             | 0                 | 0          | 0           | 0        | 0          | 0    | 0    | 0    | 0    |
| 5 DH              | B1.DB₩                        | 8                               |                        | DEC                  | 55                           | 55 555     | 5         | D          | 0             | 0                 | 0          | 0           | 0        | 0          | 0    | 0    | 0    | 0    |
| 6 DI              | B2.DB₩                        | 0                               |                        | DEC                  | 66                           | 666 666    | 5         |            |               |                   |            |             |          |            |      |      |      |      |
| 7 DH              | B2.DB₩                        | 2                               |                        | DEC                  | 77                           | 777 777    | T         |            |               |                   |            |             |          |            |      |      |      |      |
| 8 DI              | B2.DB₩                        | 4                               |                        | DEC                  | 88                           | 88 888     | 3         | Prev 1     | 234           | 5 6 7             | 8 9 10     |             | 104 Next |            |      |      |      |      |
| 9 DI              | B2.DB₩                        | 6                               |                        | DEC                  | 99                           | 99 999     | 9         |            | ĽĽĽĽ          | ناتت              |            |             |          |            |      |      |      |      |
| 10 DH             | B2.DB₩                        | 8                               |                        | DEC                  | 12                           | 34 123     | 1         |            |               |                   |            |             |          |            |      |      |      | _    |
| 11                |                               |                                 |                        |                      |                              |            |           |            |               |                   |            |             |          |            |      |      |      |      |
|                   | SIMATIC                       | 300/1                           | 1)) ) \$7 程度(1)        |                      |                              |            | <b>()</b> |            |               |                   |            |             |          |            |      |      |      |      |
| ALCOAIN(          | SIMATIC                       | 200(1                           | レノ、…、、シノ 作生)予(工        |                      |                              |            | V RL      | ///        |               |                   |            |             |          |            |      |      |      |      |

再查看罗克韦尔 PLC 建立的标签,可以看到数据从模块写入进来,与之前西门子 PLC 键入数据一致。

| E-S7_READ    | {}   | {} | Decimal | INT[10] |
|--------------|------|----|---------|---------|
|              | 1111 |    | Decimal | INT     |
|              | 2222 |    | Decimal | INT     |
| F S7_READ[2] | 3333 |    | Decimal | INT     |
|              | 4444 |    | Decimal | INT     |
|              | 5555 |    | Decimal | INT     |
|              | 6666 |    | Decimal | INT     |
|              | 7777 |    | Decimal | INT     |
|              | 8888 |    | Decimal | INT     |
|              | 9999 |    | Decimal | INT     |
| ±-S7_READ[9] | 1234 |    | Decimal | INT     |

# 联系我们

如果在使用过程中有更多的问题,可以通过以下方式联系我们获得支持。

| 联系电话<br>(中国大陆) | 13910136425, 15910883727        |
|----------------|---------------------------------|
| 技术支持           | support@beacongt.com            |
| 亚太区销售          | asia@beacongt.com               |
| 北美区销售          | usa@beacongt.com                |
| 微信公众平台         |                                 |
| 网址             | http://www.beaconglobaltech.com |